# Supercomputer Fugaku Startup Guide Version 1.11

**RIKEN Center for Computational Science** 

Feb 25, 2025

# **INDEX:**

| 1 | Intro | oduction                                                  |
|---|-------|-----------------------------------------------------------|
|   | 1.1   | The purpose of this document                              |
|   | 1.2   | Notation used in this document                            |
|   | 1.3   | About trademarks                                          |
|   | 1.4   | Change log                                                |
| 2 | Syste | em Use                                                    |
|   | 2.1   | Overview                                                  |
|   | 2.2   | Client Certification Installation                         |
|   |       | 2.2.1 Installing the certificate to Firefox (Windows)     |
|   |       | 2.2.2 Installing the certificate on Firefox (Mac)         |
|   |       | 2.2.3 Installing the certificate to Chrome (Windows)      |
|   |       | 2.2.4 Installing the certificate to Chrome (Mac)          |
|   | 2.3   | Accessing steps to the Fugaku website                     |
|   | 2.4   | Login                                                     |
|   |       | 2.4.1 Private key/Public key creation                     |
|   |       | 2.4.2 Public key registration                             |
|   |       | 2.4.3 Accessing direction                                 |
|   |       | 2.4.4 File transfer method                                |
|   |       | 2.4.5 Login shell                                         |
|   |       | 2.4.6 E-mail distribution of Fugaku operation information |

# INTRODUCTION

### 1.1 The purpose of this document.

This document describes about the required settings to use Supercomputer Fugaku after finishing the account registration.

Please proceed the initial settings such as client following this document. After the initial settings, access to the Fugaku website (https://www.fugaku.r-ccs.riken.jp/en) and refer to the Users Guide.

# 1.2 Notation used in this document

• In command execution, the user terminal and login node to be operated are represented by a prompt.

| Prompt     | Control target                                          |
|------------|---------------------------------------------------------|
| [terminal] | Means to execute the command at the user device         |
| [_LNlogin] | Means to execute the command at the login node (Common) |

• Home directory indicates with ~ (tilde).

# 1.3 About trademarks

Company names and product names in the text may be trademarks or registered trademarks of the respective companies. Other trademarks and registered trademarks are generally trademarks or registered trademarks of their respective companies. Please note that trademark names (TM, (R)) are not always added to system names, product names, etc., described in this document.

# 1.4 Change log

This indicates the update history of this document.

#### Version 1.11 February 25, 2025

- Added a sample Certificate Manager screen to "2.2.3 Installing the certificate to Chrome (Windows)".
- Added a note to "2.4.3 Accessing direction".

#### Version 1.10 September 4, 2024

• Added an explanation of the password when using the Mac keychain to "2.3 Accessing steps to the Fugaku website".

#### Version 1.09 December 12, 2023

• The name https://www.fugaku.r-ccs.riken.jp/en/ was changed from "the user portal" to "the Fugaku website".

#### Version 1.08 March 22, 2023

- Updated the puttygen screen examples in "2.4.1 Private key/Public key creation".
- Updated the PuTTY screen examples in "2.4.3 Accessing direction".

#### Version 1.07 March 15, 2023

• Added a reference page for using RSA keys to "2.4.1. Private key/Public key creation".

#### Version 1.06 June 22, 2022

• Added flow diagram to "2.1 Overview".

#### Version 1.05 June 6, 2022

• Indicates that we plan to ban the use of RSA in "2.4.1 Creating a Private/Public Key Pair".

#### Version 1.04 May 23, 2022

• Added a note about permissions to "2.4 login".

#### Version 1.03 April 6, 2022

• Added a note about using Chrome@Mac in "2.3 Accessing steps to the Fugaku website".

#### Version 1.02 April 3, 2022

• Added "2.4.6. E-mail distribution of Fugaku operation information".

#### Version 1.01 April 15, 2021

• Updated the description of "Client certificate pathphrase" in "2.2. Client Certification Installation"

#### Version 1.00 March 4, 2021

- Changed the host name of login node.
- Updated step 1 of "2.2.3. Installing the certificate to Chrome (Windows)"
- Updated of "2.4.2. Public key registration"

#### Version 0.2 November 27, 2020

- Added "Change log".
- Changed the note about browser in "2.3. Accessing steps to the Fugaku website".
- Updated step 5 of "2.4.2. Public key registration"

#### © 2020 - 2025 RIKEN Center for Computational Science

Unauthorized reproduction or duplication of the contents described in this manual is prohibited.

# CHAPTER TWO

# SYSTEM USE

This section describes the basic items such as logging into the system, for use of Supercomputer Fugaku.

## 2.1 Overview

To use the Supercomputer Fugaku, you need to use Fugaku website and login node.

Here describes the installation procedure of client certificate which is required for using the Fugaku website, and the creation and registration procedure of SSH public key which is required to connect the login node.

The flow of setting is as follows:.

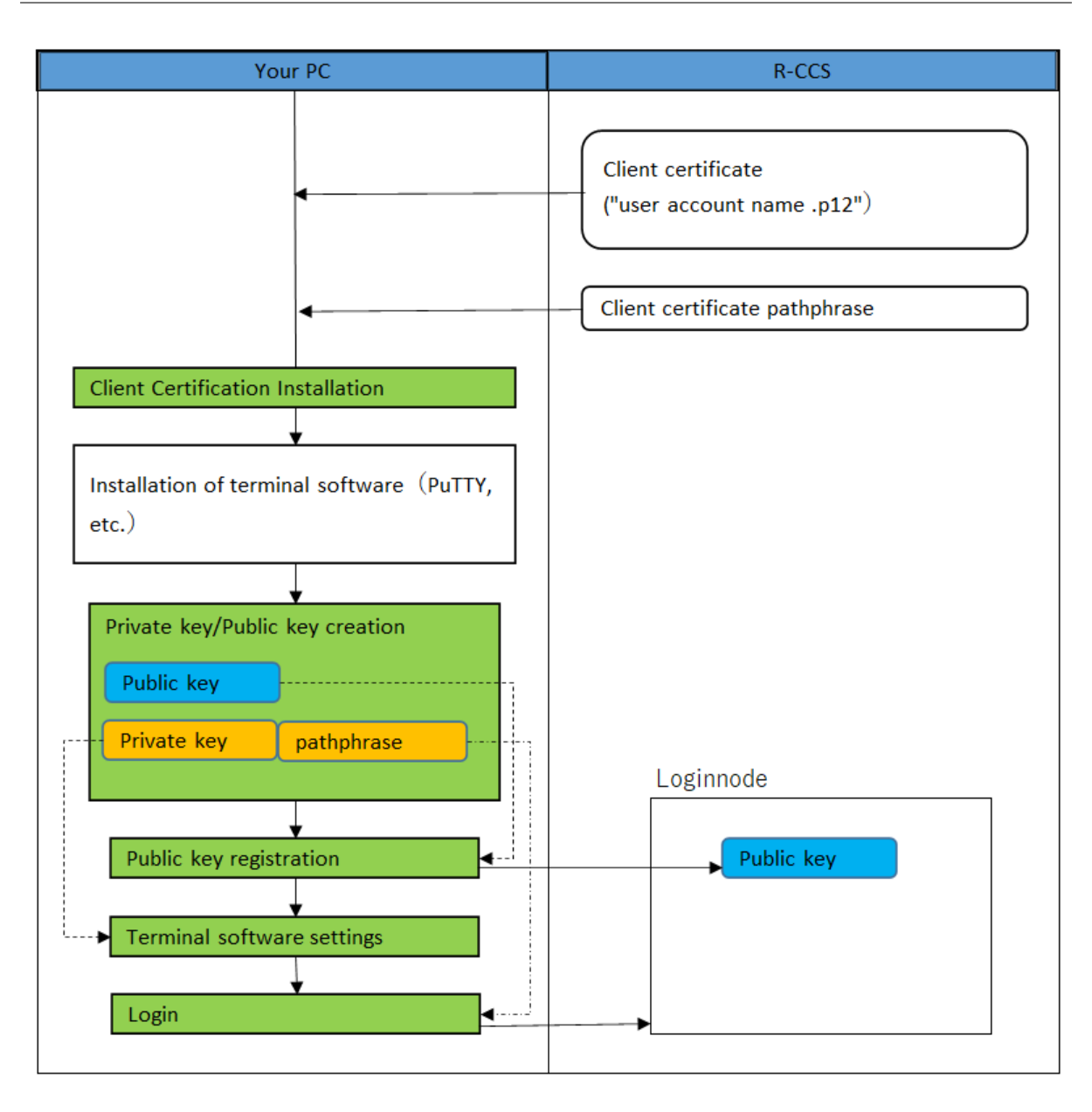

| Item                              | Reference to                      |
|-----------------------------------|-----------------------------------|
| Client Certification Installation | Client Certification Installation |
| Private key/Public key creation   | Private key/Public key creation   |
| Public key registration           | Public key registration           |
| Terminal software settings        | Login node (PuTTY)                |
| Login                             | Login node (PuTTY)                |

# 2.2 Client Certification Installation

Client certificate is used when accessing to the Fugaku website. Please install to the browser which accesses to the Fugaku website.

This indicates how to install the required client certificate to access to the Fugaku website of Supercomputer Fugaku. This work is not required if installed the client certificate by refering to the Startup Guide.

Please prepare the followings before installing the client certificate.

- Client certificate :"user account name .p12" file
- Client certificate pathphrase

#### **Client certificate**

Once the account issue is compleded, the client certificate is sent via e-mail to the e-mail address you entered when applying. Please save the attached "local account name.p12" file to the device (e.g. PC) which installs the client certificate. To "local account name.p12" file, the client private key, the client certificate (a public key) and the route certificate of the client certificate issuing authority.

#### **Client certificate pathphrase**

The passphrase is sent in written form or PDF file separately from the client certificate. It will be required when installing the client certificate. Please store at the safe place.

This section describes the procedure for registering a client certificate on your PC.

**Note:** If you use a different browser than the specified browser, confirm the certificate management method of the browser yourself, and install the client certificate in the browser to be used.

### 2.2.1 Installing the certificate to Firefox (Windows)

This indicates how to install Firefox on Microsoft Windws. The difference may be seen depending on the version of Firefox. If the screen is different, please try with confirming the Firefox information.

1. Start Firefox and open [Option]. Click on [Privacy and Security]'s [Display certificate].

|                                          | ₽             | Options                                | × +                                                                                                    | - 0      | × |
|------------------------------------------|---------------|----------------------------------------|----------------------------------------------------------------------------------------------------|----------|---|
| $\left( \boldsymbol{\leftarrow} \right)$ | $\rightarrow$ | C û                                    | Sirefox about:preferences#privacy                                                                                                    | III\ 🗉 🔮 | ≡ |
|                                          | ⇔<br>@        | General<br>Home                        | Find in Options     Find in Options     Allow Firefox to send backlogged crash reports on your behalf     Learn more                                                                                                    |          | ^ |
|                                          | ପ<br>ଜ<br>ଅ   | Search<br>Privacy & Security<br>Sync   | Security          Deceptive Content and Dangerous Software Protection         Image: Software Protection         Image: Block dangerous and deceptive content         Image: Block dangerous downloads         Image: Block dangerous downloads         Image: Block dangerous downloads         Image: Block dangerous downloads |          |   |
|                                          | <b>*</b><br>? | Extensions & Themes<br>Firefox Support | Certificates         When a server requests your personal certificate         Select one automatically         ● Ask you every time         ✓ Query OCSP responder servers to confirm the current validity of certificates         Security Devices                                                                               |          |   |

2. Once the certificate manager is started, select [Your Certificates] and click on [Import...].

|                          | Certificate            | Manager                   |              | × |
|--------------------------|------------------------|---------------------------|--------------|---|
| Your Certificates        | People Servers         | Authorities               |              |   |
| Certificate Name         | Security Device        | Serial Number             | Expires On E | Ę |
|                          |                        |                           |              |   |
|                          |                        |                           |              |   |
|                          |                        |                           |              |   |
|                          |                        |                           |              |   |
| <u>v</u> iew <u>B</u> ac | кир Вас <u>к</u> ир Ан | I <u>mport</u><br>Delete. | <br>ОК       |   |
|                          |                        |                           |              |   |

| 🍯 Certificate File to Impo                                                                                | prt               |                   |                            | ×           |
|----------------------------------------------------------------------------------------------------|-------------------|-------------------|----------------------------|-------------|
| ← → • ↑ <mark>□</mark> >                                                                                  | This PC > Desktop | ٽ ~               |                            |             |
| Organize   New fo                                                                                         | lder              |                   | 1<br>1<br>1<br>1<br>1<br>1 | □ ?         |
| <ul> <li>Quick access</li> <li>Desktop</li> <li>Downloads</li> <li>Documents</li> <li>Pictures</li> </ul> | Name              | Date modified     | Type                       | Size        |
| ConeDrive                                                                                                 | p12               | 3/3/2020 11:59 AM | Personal Informati         | 5 KB        |
| This PC File <u>r</u>                                                                                     | ame:p12           | ~                 | PKCS12 Files (*.p12;*.p    | ><br>ofx) ~ |
|                                                                                                    |                   |                   | <u>O</u> pen               | Cancel      |

3. Client certificate: Select "local account name.p12" file and click on [Open].

4. Input the client passphrase to *Password* and click on *[OK]*.

| Passwor | d Required - Mozilla Firefox                                             | $\times$ |
|---------|--------------------------------------------------------------------------|----------|
| ?       | Please enter the password that was used to encrypt this certificate back | up:      |
|         | OK Cancel                                                                |          |

Attention: If the client certificate passphrase is wrong it shows an error and cannot go forward.

5. Confirm if the client certificate is registered.

|                   |                | Certificate         | Manager          |                |                |   |
|-------------------|----------------|---------------------|------------------|----------------|----------------|---|
| Your Certifica    | ites Peo       | ple Servers         | Authorities      | ;              |                |   |
| /ou have certific | ates from the  | se organizations t  | hat identify you |                |                |   |
| Certificate Nan   | ne Se          | ecurity Device      | Serial Num       | ber            | Expires On     | E |
| ✓ RIKEN Center    | for Co         |                     |                  |                |                |   |
|                   | Sof            | tware Security De   | evi              |                | all the second |   |
|                   |                |                     |                  |                |                |   |
|                   | <b>D</b>       |                     |                  |                |                |   |
| <u>V</u> iew      | <u>B</u> ackup | Bac <u>k</u> up All | I <u>m</u> port  | <u>D</u> elete |                |   |

6. Select [Authorities] and from the list, select "RIKEN R-CCS" and click on View....

|                                                                |                 | ×               |                    |    |     |
|----------------------------------------------------------------|-----------------|-----------------|--------------------|----|-----|
| Your Certificates People<br>You have certificates on file that | Servers         | Authoriti       | ies                |    |     |
| Certificate Name                                               |                 | Security Dev    | vice               |    | E₽. |
| QuoVadis Root CA 1 G3                                          |                 | Builtin Object  | Token              |    | ^   |
| QuoVadis Root CA 2 G3                                          |                 | Builtin Object  | Token              |    |     |
| QuoVadis Root CA 2                                             |                 | Builtin Object  | Token              |    |     |
| QuoVadis Root CA 3                                             |                 | Builtin Object  | Token              |    |     |
| ✓ RIKEN Center for Computation                                 | nal Science     |                 |                    |    |     |
| RIKEN R-CCS                                                    |                 | Software Secu   | urity Device       |    |     |
| ✓ SECOM Trust Systems CO.,LTD                                  | ).              |                 |                    |    |     |
| Security Communication Ro                                      | ootCA2          | Builtin Object  | Token              |    |     |
| ✓ SECOM Trust.net                                              |                 |                 |                    |    | ~   |
| <u>V</u> iew <u>E</u> dit Trust                                | I <u>m</u> port | E <u>x</u> port | Delete or Distrust |    |     |
|                                                                |                 |                 |                    | ОК |     |

7. Please confirm if the certificate's Fingerprints is (SHA-1): EEED846F FC733A73 328F4561 39BDB995

#### D5174BBC.

| Coptions X about ce                                                   | tificate × +                                                                                              | -      |   | × |
|-----------------------------------------------------------------------|----------------------------------------------------------------------------------------------------|--------|---|---|
| $\leftrightarrow$ $\rightarrow$ C $\textcircled{about}$ Firefox about | it:certificate?cert=MIIEjDCCA3SgAwIBAgIJAJZ7a3qmLMujMA0GCSqGSIb3DQEBCwUAMIGJℕ                             | \ 🗉    | ۲ | ≡ |
| Not Before                                                            | 2/27/2020, 10:45:20 AM (Japan Standard Time)                                                              |        |   | ^ |
| Not After                                                             | 3/31/2036, 10:45:20 AM (Japan Standard Time)                                                              |        |   |   |
| Public Key Info                                                       |                                                                                                    |        |   |   |
| Algorithm                                                             | RSA                                                                                                    |        |   |   |
| Key Size                                                              | 2048                                                                                                    |        |   |   |
| Exponent                                                              | 65537                                                                                                    |        |   |   |
| Modulus                                                               | C1:A8:60:B7:F5:29:69:D9:E4:18:AA:60:2D:F5:12:41:F5:59:F6:8B:99:97:D7:BE:AA:AD:0A:BE:EC:75:78:C0:F5:9C:9E: | F4:EF: |   |   |
|                                                                       |                                                                                                    |        |   |   |
| Miscellaneous                                                         |                                                                                                    |        |   |   |
| Serial Number                                                         | 00:96:7B:6B:7A:A6:2C:CB:A3                                                                                |        |   |   |
| Signature Algorithm                                                   | SHA-256 with RSA Encryption                                                                               |        |   |   |
| Version                                                               | 3                                                                                                    |        |   |   |
| Download                                                              | PEM (cert) PEM (chain)                                                                                    |        |   |   |
| <b>Finance state</b>                                                  |                                                                                                    |        |   |   |
| Fingerprints<br>SHA-256                                               |                                                                                                    |        |   |   |
| SHA-1                                                                 | EF-ED:84/6E-EC-73:34/73:32:8E-45:61:39:RD:R9:95:D5:17:4R:RC                                               |        |   |   |
| JIA                                                                   |                                                                                                    |        |   |   |
| Basic Constraints                                                     |                                                                                                    |        |   |   |
| Certificate Authority                                                 | Yes                                                                                                    |        |   |   |
|                                                                       |                                                                                                    |        |   |   |
| Subject Key ID                                                        |                                                                                                    |        |   |   |
| Key ID                                                                | 97:E9:81:97:45:53:E3:FB:CB:09:47:E3:1C:7A:BE:61:B3:80:A5:61                                               |        |   |   |
|                                                                       |                                                                                                    |        |   |   |
| Authority Key ID                                                      | 07-F0-94-07-4E-52-F2-FD-CD-00-47-F2-4C-7A-DF-64-D2-90-4E-64                                               |        |   |   |
| Key ID                                                                | 31.E3.01.31.43.33.E3.FD.CD.03.41.E3.1C.1A.DE.01.D3.00.A3.01                                               |        |   |   |

8. Next, set the password to be entered when using the client certificate. Click on Security Devices....

### Supercomputer Fugaku Startup Guide Version 1.11

|                     | .⊅ Find                                                           | in Options                |
|---------------------|-------------------------------------------------------------------|---------------------------|
| 🔆 General           | Allow Firefox to make personalized extension recommendations Lear | n more                    |
| ♪ Home              | Allow Firefox to install and run studies View Firefox studies     |                           |
|                     | Allow Firefox to send backlogged crash reports on your behalf     | Learn more                |
| <b>入</b> Search     |                                                                   |                           |
| Privacy & Security  |                                                                   |                           |
| 3                   | Security                                                          |                           |
| Sync 🗸              | Deceptive Content and Dangerous Software Protection               |                           |
|                     | ✓ Block dangerous and deceptive content Learn more                |                           |
|                     | Block <u>d</u> angerous downloads                                 |                           |
|                     | $\checkmark$ Warn you about unwanted and uncommon software        |                           |
|                     | Certificates                                                      |                           |
|                     | When a server requests your personal certificate                  |                           |
|                     | <u>S</u> elect one automatically                                  |                           |
|                     | Ask you every time                                                |                           |
|                     | Query OCSP responder servers to confirm the current validity of   | View <u>C</u> ertificates |
| Extensions & Themes | Certificates                                                      | Security <u>D</u> evices  |
|                     |                                                                   |                           |

9. Once device manager is started, select Software Security Device and click on Change password.

| Device Manager                                   |               |                          |                 |  |  |  |
|--------------------------------------------------|---------------|--------------------------|-----------------|--|--|--|
|                                                  |               |                          |                 |  |  |  |
| Security Modules and Devices                     | Details       | Value                    | Log I <u>n</u>  |  |  |  |
| <ul> <li>NSS Internal PKCS #11 Module</li> </ul> | Status        | Not Logged In            | Les Out         |  |  |  |
| Generic Crypto Services                          | Description   | PSM Private Keys         | Log <u>O</u> ut |  |  |  |
| Software Security Device                         | Manufacturer  | Mozilla.org              | Change Password |  |  |  |
| ✓ Builtin Roots Module                           | HW Version    | 3.50                     | Load            |  |  |  |
| NSS Builtin Objects                              | FW Version    | 0.0                      | Load            |  |  |  |
|                                                  | Label         | Software Security Device | <u>U</u> nload  |  |  |  |
|                                                  | Manufacturer  | Mozilla.org              | Enable FIPS     |  |  |  |
|                                                  | Serial Number | 000000000000000          | LINDIG THE      |  |  |  |
|                                                  | HW Version    | 0.0                      |                 |  |  |  |
|                                                  | FW Version    | 0.0                      |                 |  |  |  |
|                                                  |               |                          |                 |  |  |  |
|                                                  |               |                          |                 |  |  |  |
|                                                  |               |                          |                 |  |  |  |
|                                                  |               |                          |                 |  |  |  |
|                                                  |               |                          |                 |  |  |  |
|                                                  |               |                          | ОК              |  |  |  |
|                                                  |               |                          |                 |  |  |  |

10. Set any password required when using the client certificate, click on OK.

| Change Master Password |       |        | × |
|------------------------|-------|--------|---|
| Security Device: under | fined |        |   |
| Current password:      |       |        |   |
| New password:          | ••••  |        |   |
| New password (again):  | ••••  |        |   |
| Password quality meter |       |        |   |
|                        | OK    | Cancel |   |

11. After registering the password, close Device Manager. This is the end of setting the password when using the client certificate. The password set here is used when using the client certificate.

### 2.2.2 Installing the certificate on Firefox (Mac)

1. Start Firefox, then click [Preferences...] from menu.

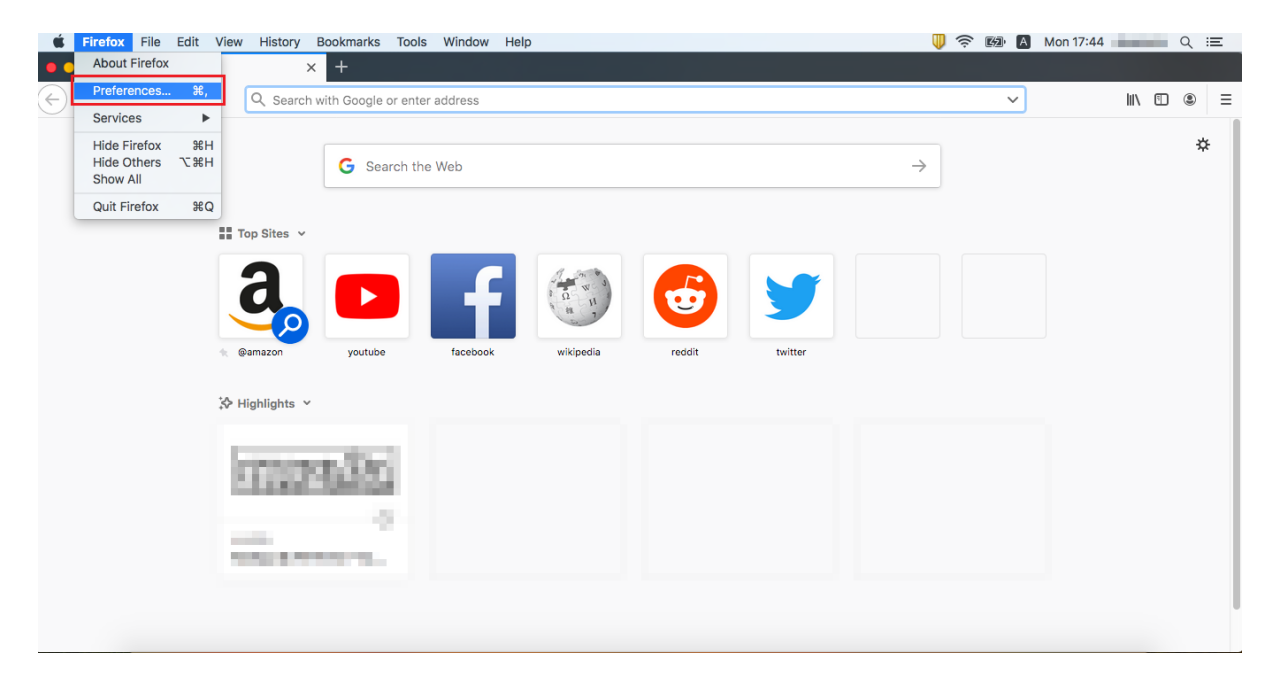

2. Click [View certificates...] in Privacy and security tab.

| Ś   | Fire          | efox           | File              | Edit      | View | History                | Bo                    | ookm                    | arks            | Tools             | Window            | w H       | Help  |         |         |        |           |   |          |                 |          |              |  | Q |  | A | Mo | n 17:46 |      |   | Q : | Ξ |
|-----|---------------|----------------|-------------------|-----------|------|------------------------|-----------------------|-------------------------|-----------------|-------------------|-------------------|-----------|-------|---------|---------|--------|-----------|---|----------|-----------------|----------|--------------|--|---|--|---|----|---------|------|---|-----|---|
| • • | •             |                | 🛱 Pro             | eferences |      | >                      | ×                     | +                       |                 |                   |                   |           |       |         |         |        |           |   |          |                 |          |              |  |   |  |   |    |         |      |   |     |   |
| ¢   | $\rightarrow$ | G              | ۵                 |           |      | <b>O</b> Firefox       | x a                   | about                   | prefera         | ancesă            | privacy           |           |       |         |         |        |           |   |          |                 |          |              |  |   |  | ជ |    |         | lii\ | ī | ۲   | ≡ |
|     |               |                |                   |           |      |                        |                       |                         |                 |                   |                   |           |       |         |         |        |           | Q | . Find i | in Pre          | ference  | 3            |  |   |  |   |    |         |      |   |     |   |
|     | ¢             | Gen            | eral              |           |      | Secu                   | urit                  | 1V                      |                 |                   |                   |           |       |         |         |        |           |   |          |                 |          |              |  |   |  |   |    |         |      |   |     |   |
|     | ۵             | Hon            | ne                |           |      | Decer                  | eptiv                 | ve C                    | onter           | nt and            | Dange             | erou      | ıs So | oftwa   | re Pro  | otect  | ion       |   |          |                 |          |              |  |   |  |   |    |         |      |   |     |   |
|     | Q             | Sea            | rch               |           |      | J Blo                  | lock                  | k dan                   | gerous          | and o             | leceptive         | e cor     | nten  | t Lear  | n more  | е      |           |   |          |                 |          |              |  |   |  |   |    |         |      |   |     |   |
| [   | <b></b>       | Priv           | acy &             | Securi    | ty   | ✓<br>✓                 | И<br>И<br>И           | Block<br>Varn           | dange<br>you ab | rous d<br>oout ur | ownload<br>wanted | ds<br>and | unce  | ommor   | n softw | vare   |           |   |          |                 |          |              |  |   |  |   |    |         |      |   |     |   |
|     | C             | Syn            | С                 |           |      |                        |                       |                         |                 |                   |                   |           |       |         |         |        |           |   |          |                 |          |              |  |   |  |   |    |         |      |   |     |   |
|     |               |                |                   |           |      | Certif<br>When a<br>Se | ifica<br>a s<br>ielec | ates<br>erver<br>ct one | reque<br>autor  | sts yo<br>natica  | ur perso<br>Ily   | onal o    | certi | ficate  |         |        |           |   |          |                 |          |              |  |   |  |   |    |         |      |   |     |   |
|     | <b>*</b><br>? | Exter<br>Firef | nsions<br>ox Supp | & Them    | es   | Qu<br>ce               | uery<br>ertifi        | y OC                    | SP res          | ponde             | r servers         | s to o    | conf  | irm the | e curre | ent va | lidity of |   | v<br>s   | /iew (<br>Gecur | Certific | ates<br>ices |  |   |  |   |    |         |      |   |     |   |
|     |               |                |                   |           |      |                        |                       |                         |                 |                   |                   |           |       |         |         |        |           |   |          |                 |          |              |  |   |  |   |    |         |      |   |     |   |

3. Once certificate manager started, select [Your certificate] then click [Import...].

|                                       |               | Ce                     | rtificate M          | Manager         |              |            |    |
|---------------------------------------|---------------|------------------------|----------------------|-----------------|--------------|------------|----|
| You                                   | ır Certificat | es                     | People               | Serve           | rs A         | uthorities |    |
| You have certifica<br>Certificate Nam | ites from th  | ese orga<br>Security [ | inizations<br>Device | that identify y | rou<br>umber | Expires On | E  |
|                                       |               |                        |                      |                 |              |            |    |
|                                       |               |                        |                      |                 |              |            |    |
|                                       |               |                        |                      |                 |              |            |    |
|                                       |               |                        |                      |                 |              |            |    |
| View                                  | Backup        | Backu                  | ıp All               | Import          | Delete       |            |    |
| View                                  | Backup        | Backu                  | ıp All               | Import          | Delete       |            | ОК |

4. Select the "local account name.p12" file saved on your computer, click [Open].

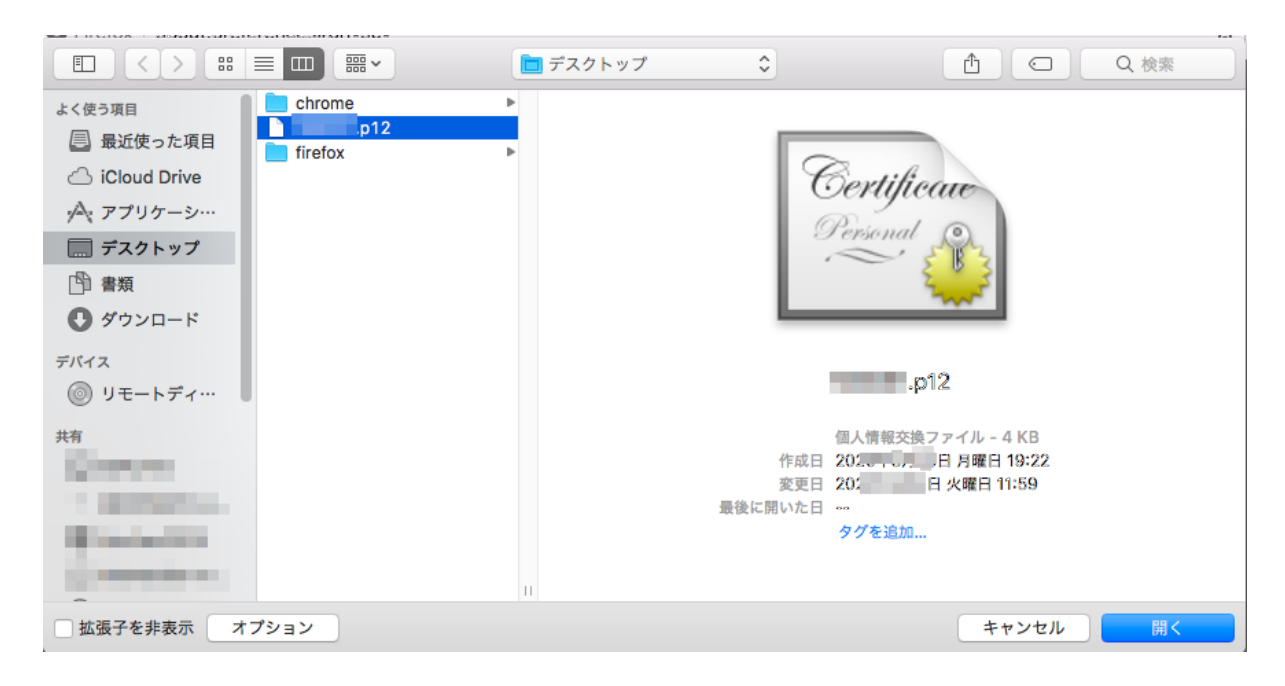

5. Input the passphrase of the obtained client certificate to Password area, click [OK].

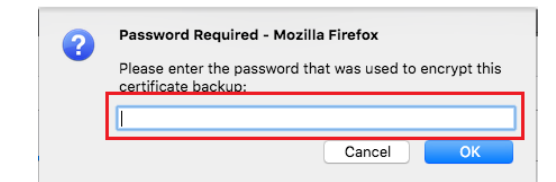

Attention: If the client certificate passphrase is incorrect, an error is displayed and you cannot proceed to the next screen.

6. Confirm that the client certificate has been registered, click [OK] and close the certificate manager. This completes the client certificate installation process.

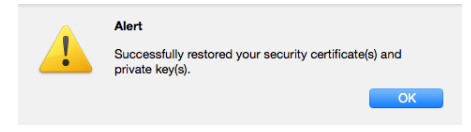

7. Next, set the password to be entered when using the client certificate. Click Security device....

| Ś.F           | irefox      | r File             | Edit           | View | History Bookmarks Tools Window Help                                                                                                    | <b>)</b> 🖗 | 12 A | Tue 11:41 | -      | Q | Ξ |
|---------------|-------------|--------------------|----------------|------|----------------------------------------------------------------------------------------------------|------------|------|-----------|--------|---|---|
|               |             | 🔆 Pri              | eferences      |      | × +                                                                                                    |            |      |           | 1.0    |   |   |
| €→            | G           | Û                  |                |      | Firefox   about;praferances#privacy     Q. Find in Preferences                                                                                                    |            |      |           | III\ U |   | = |
| ¢             | Ge          | neral              |                |      | Security                                                                                                    |            |      |           |        |   |   |
| 6             | Ho          | me                 |                |      | Deceptive Content and Dangerous Software Protection                                                                                                    |            |      |           |        |   |   |
| С             | Sea         | arch               |                |      | ✓ Block dangerous and deceptive content Learn more                                                                                                    |            |      |           |        |   |   |
| <b>a</b><br>2 | Priv<br>Syr | vacy &             | Securi         | ty   | <ul> <li>Block dangerous downloads</li> <li>Warn you about unwanted and uncommon software</li> </ul>                                                                                                    |            |      |           |        |   |   |
|               |             |                    |                |      | Certificates<br>When a server requests your personal certificate<br>Select one automatically<br>Ask you every time<br>Query OCSP responder servers to confirm the current validity of<br>View Certificates |            |      |           |        |   |   |
| 1             | Exte        | ensions<br>fox Sup | & Them<br>port | es   | Certificates                                                                                                    |            |      |           |        |   |   |

8. Once device manager starts, select Software Security Devicethen click Change password....

|                                                  | Device Ma     | nager                    | ×               |
|--------------------------------------------------|---------------|--------------------------|-----------------|
|                                                  |               |                          |                 |
| Security Modules and Devices                     | Details       | Value                    | Log In          |
| <ul> <li>NSS Internal PKCS #11 Module</li> </ul> | Status        | Ready                    |                 |
| Generic Crypto Services                          | Description   | PSM Private Keys         | Log Out         |
| Software Security Device                         | Manufacturer  | Mozilla.org              | Change Password |
| ✓ Builtin Roots Module                           | HW Version    | 3.50                     |                 |
| NSS Builtin Objects                              | FW Version    | 0.0                      | Load            |
|                                                  | Label         | Software Security Device | Unload          |
|                                                  | Manufacturer  | Mozilla.org              |                 |
|                                                  | Serial Number | 000000000000000          | Enable FIPS     |
|                                                  | HW Version    | 0.0                      |                 |
|                                                  | FW Version    | 0.0                      |                 |
|                                                  |               |                          |                 |
|                                                  |               |                          |                 |
|                                                  |               |                          |                 |
|                                                  |               |                          | ОК              |
|                                                  |               |                          |                 |

9. Set an arbitrary password required when using a client certificate, click OK.

| Security Device: unde  | fined     |
|------------------------|-----------|
| Current password:      | (not set) |
| New password:          |           |
| New password (again):  |           |
| Password quality meter |           |
| C                      | Cancel OK |

10. Click OK.

| Security Device: und   | efined    |
|------------------------|-----------|
| Current password:      | (not set) |
| New password:          | •••••     |
| New password (again):  |           |
| Password quality meter |           |
| (                      | Cancel OK |

11. Click *OK* and close devicce manager. This completes the password setting procedure when using a client certificate.

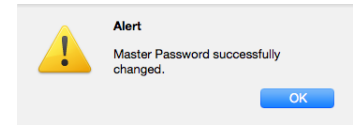

### 2.2.3 Installing the certificate to Chrome (Windows)

This indicates how to install Chrome on Microsoft Windows. The difference may be seen depending on the version of Chrome. If the screen is different, please try with confirming the Chrome information.

1. Start Chrome and open [Settings]. Click on [Privacy and security]'s [Security].

|   | Se            | ttings ×                 | +       |          |       |                                                                                         |   |   | - | C | ] | × |
|---|---------------|--------------------------|---------|----------|-------|-----------------------------------------------------------------------------------------|---|---|---|---|---|---|
| ← | $\rightarrow$ | Chrome   chro            | me://se | ettings, | /priv | Vacy                                                                                    | ☆ | 0 | 9 | * | θ | : |
|   | Setti         | ngs                      |         |          |       | Search settings                                                                         |   |   |   |   |   |   |
|   | <u>.</u>      | You and Google           | ^       | Pri      | vac   | y and security                                                                          |   |   |   |   |   | ľ |
| ( | )<br>         | Autofill<br>Safety check |         |          | Î     | Clear browsing data<br>Clear history, cookies, cache, and more                          | • |   |   |   |   |   |
| ( | 9             | Privacy and security     |         |          | ٩     | Cookies and other site data<br>Third-party cookies are blocked in Incognito mode        | • |   |   |   |   |   |
| 6 | ₽             | Appearance               |         |          | _     | Populity                                                                                |   | - |   |   |   |   |
| ( | Q             | Search engine            |         |          | 0     | Security<br>Safe Browsing (protection from dangerous sites) and other security settings | • |   |   |   |   |   |
| Ē | =1            | Default browser          |         |          | -+    | Site Settings                                                                           |   | 1 |   |   |   |   |
| ( | U             | On startup               |         |          | 1     | Controls what information sites can use and show (location, camera, pop-ups, and more)  | • |   |   |   |   |   |
| ۵ | ∖dvar         | nced 🔺                   |         | Ap       | pea   | rance                                                                                   |   |   |   |   |   |   |
| ¢ | ₽             | Languages                |         |          | The   | me                                                                                      |   |   |   |   |   |   |
| 1 | <u>+</u>      | Downloads                |         |          | Ope   | en Chrome Web Store                                                                     | Z |   |   |   |   |   |
| - | ŧ             | Accessibility            |         |          | Sho   | w home button                                                                           | 0 |   |   |   |   |   |
|   | 2             | System                   |         |          | Dis   | abled                                                                                   |   |   |   |   |   |   |

2. Click on [Manage certificates].

| 🌣 Se          | ttings - Security × +                          |             |                                                                                                    |   | - | [ | 2 | × |
|---------------|------------------------------------------------|-------------|----------------------------------------------------------------------------------------------------|---|---|---|---|---|
| $\leftarrow$  | Chrome   chrome://settin                       | ngs/secu    | urity                                                                                                    | ☆ | 0 | * | θ | : |
| Sett          | ings                                           |             | Search settings                                                                                                    |   |   |   |   |   |
| :<br>1        | You and Google                                 |             | Help improve security on the web for everyone<br>Sends URLs of some pages you visit, limited system information, and some page content to<br>Google, to help discover new threats and protect everyone on the web.                                                                                                    |   |   |   |   |   |
| ଡ<br>ତ        | Safety check Privacy and security              |             | Warn you if passwords are exposed in a data breach<br>Chrome periodically checks your passwords against lists that have been published online.<br>When doing this, your passwords and usernames are encrypted, so they can't be read by                                                                                         |   |   |   |   |   |
| <b>ଜ</b><br>୦ | Appearance<br>Search engine<br>Default browser | 0           | anyone, including Google. When you sign in to your Google Account, this teature is turned on.<br>No protection (not recommended)<br>Does not protect you against dangerous websites, downloads, and extensions. You'll still get Safe<br>Browsing protection, where available, in other Google services, like Gmail and Search. |   |   |   |   |   |
| Ċ             | On startup                                     | Adva        | anced                                                                                                    |   |   |   |   | ļ |
| Advar         | nced 🔺                                         | Use<br>This | secure DNS<br>setting is disabled on managed browsers                                                                                                    |   |   |   |   |   |
| <u>+</u>      | Downloads                                      | Man<br>Man  | age certificates<br>age HTTPS/SSL certificates and settings                                                                                                    | Ø |   |   |   |   |
| †<br>3        | Accessibility<br>System                        | Goo<br>Safe | gle Advanced Protection Program<br>guards the personal Google Accounts of anyone at risk of targeted attacks                                                                                                    | Ø |   |   |   |   |

3. Click on [Manage imported certificates from Windows].

| 0        | Certificate Manag  | ger                                                                      |   |
|----------|--------------------|--------------------------------------------------------------------------|---|
|          | Local certificates | Your certificates                                                        |   |
| <b>1</b> | Your certificates  | Client certificates are certificates that identify you to other servers. |   |
| 0        | Chrome Root Store  | Windows                                                                  |   |
|          |                    | View imported certificates from Windows                                  | • |
|          |                    | Manage imported certificates from Windows                                | Ľ |
|          |                    |                                                                          |   |

4. Once certification manager is started, select [Personal] and click on [Import...].

| Certificates               |                       |                  |                   | ×                |
|----------------------------|-----------------------|------------------|-------------------|------------------|
| I <u>n</u> tended purpose: | <all></all>           |                  |                   | $\sim$           |
| Personal Other Peo         | ple Intermediate Cert | ification Author | ities Trusted Roo | t Certification  |
| Issued To                  | Issued By             | Expirati         | Friendly Name     |                  |
|                            |                       |                  | -                 |                  |
| -                          |                       |                  | -                 |                  |
| -                          |                       |                  | 100               |                  |
|                            |                       |                  |                   |                  |
|                            |                       |                  |                   |                  |
|                            |                       |                  |                   |                  |
| Import E                   | port <u>R</u> emove   | 9                |                   | <u>A</u> dvanced |
| - Certificate intended p   | ourposes              |                  |                   |                  |
| End ypung File Syste       |                       |                  |                   | View             |
|                            |                       |                  |                   | <u>C</u> lose    |

5. Once certificate import wizard is opened, click on [Next].

| ← 🛛 😺 Certificate Import Wizard                                                                                                    | ×   |
|----------------------------------------------------------------------------------------------------|-----|
| Welcome to the Certificate Import Wizard                                                                                                    |     |
| This wizard helps you copy certificates, certificate trust lists, and certificate revocation lists from your disk to a certificate store.                                                                                                    |     |
| A certificate, which is issued by a certification authority, is a confirmation of your identity and contains information used to protect data or to establish secure network connections. A certificate store is the system area where certificates are kept. |     |
|                                                                                                    |     |
| To continue, click Next.                                                                                                    |     |
|                                                                                                    |     |
| <u>N</u> ext Can                                                                                                    | cel |

6. Click on [Browse...].

| ÷ | F Certificate Import Wizard                                                                                                    | ×          |
|---|----------------------------------------------------------------------------------------------------|------------|
|   | File to Import<br>Specify the file you want to import.                                                                                          |            |
|   | Eile name:                                                                                                    |            |
|   | Note: More than one certificate can be stored in a single file in the following formats:<br>Personal Information Exchange- PKCS #12 (.PFX,.P12) |            |
|   | Cryptographic Message Syntax Standard- PKCS #7 Certificates (.P7B)<br>Microsoft Serialized Certificate Store (.SST)                             |            |
|   |                                                                                                    |            |
|   |                                                                                                    |            |
|   | Next Cance                                                                                                    | 9 <b>1</b> |

7. Change the file type to [*Personal Information Exchange*(\*.*pfx*,\*.*p12*)].

| Open                                                                                                    |               |                                                                                                    | ×                                          |
|----------------------------------------------------------------------------------------------------|---------------|----------------------------------------------------------------------------------------------------|--------------------------------------------|
| $\leftarrow$ $\rightarrow$ $\checkmark$ $\uparrow$ 🛅 > This PC > Documents >                                                                                                    | ٽ ~           |                                                                                                    | nents                                      |
| Organize  Vew folder                                                                                                    |               | a ——<br>a ——<br>a ——                                                                                            | • 🔳 🕐                                      |
| Desktop 🖈 ^ Name                                                                                                    | Date modified | Туре                                                                                                    | Size                                       |
| 🖶 Downloads 🖈                                                                                                    |               | The second second second second second second second second second second second second second second second se | 1                                          |
| 🗎 Documents 🖈                                                                                                    |               |                                                                                                    |                                            |
| 📰 Pictures 🖈                                                                                                    |               |                                                                                                    |                                            |
| A company to the state of the state of the s | 1             | the states                                                                                                    |                                            |
| A Association of the second second se |               | -                                                                                                    |                                            |
| A new Control of the Association                                                                                                    |               |                                                                                                    |                                            |
| A fight                                                                                                    |               |                                                                                                    |                                            |
| OneDrive                                                                                                    |               |                                                                                                    |                                            |
| 🔄 This PC                                                                                                    |               |                                                                                                    |                                            |
| 😻 Network 🗸 🧹                                                                                                    |               |                                                                                                    | >                                          |
| File <u>n</u> ame:                                                                                                    | ~             | Personal Informatio                                                                                             | n Exchange 🖂                               |
|                                                                                                    |               | X.509 Certificate (*.o                                                                                          | cer:*.crt)                                 |
|                                                                                                    | L             | Personal Informatio                                                                                             | n Exchange (*.pfx; <sup>*</sup><br>(*.stl) |

8. Select "user account name.p12" file and click on [Open].

| 💿 Open                                             |                                                                                                    |                          |                      | ×          |
|----------------------------------------------------|----------------------------------------------------------------------------------------------------|--------------------------|----------------------|------------|
| $\leftarrow$ $\rightarrow$ $\checkmark$ $\uparrow$ | > This PC > Desktop >                                                                                                    | ٽ ~                      |                      | )          |
| Organize 🔹 Nev                                     | v folder                                                                                                    |                          |                      |            |
| 📃 Desktop                                          | * ^ Name                                                                                                    | Date modified            | Туре                 | Size       |
| 🖊 Downloads                                        | *                                                                                                    |                          | 10.000               |            |
| Documents                                          | *                                                                                                    | production of the later. |                      |            |
| Pictures                                           | *                                                                                                    |                          |                      |            |
| A second state                                     | <ul> <li>A set of the set of the set of</li></ul> | statistic statistic      |                      |            |
| I description                                      | a institute                                                                                                    |                          |                      |            |
|                                                    | 1.1.1.1.1.1.1.1                                                                                                    |                          |                      |            |
|                                                    | a second second s                                                                                                    |                          |                      |            |
| OneDrive                                           | A 1999 A                                                                                                    |                          | -                    |            |
| This DC                                            | .p12                                                                                                    | 3/3/2020 11:59 AM        | Personal Informati   | 5 KB       |
| This PC                                            | Transfer to an an arrive and the                                                                                                    | 100000-0000              |                      |            |
| Intwork 🥩 Network                                  | × <                                                                                                    |                          |                      | >          |
| F                                                  | ile name: Lp12                                                                                                    | ~                        | Personal Information | Exchange ~ |
|                                                    |                                                                                                    |                          | <u>O</u> pen         | Cancel     |

9. After setting a file name, click on [Next].

| $\leftarrow$ | F Certificate Import Wizard                                                                                                    | × |
|--------------|----------------------------------------------------------------------------------------------------|---|
|              | File to Import<br>Specify the file you want to import.                                                                                          |   |
|              | Eile name:<br>C:¥p12Browse                                                                                                    |   |
|              | Note: More than one certificate can be stored in a single file in the following formats:<br>Personal Information Exchange- PKCS #12 (.PFX,.P12) |   |
|              | Cryptographic Message Syntax Standard- PKCS #7 Certificates (.P7B)<br>Microsoft Serialized Certificate Store (.SST)                             |   |
|              |                                                                                                    |   |
|              |                                                                                                    |   |
|              |                                                                                                    |   |
|              | Next: Cance                                                                                                    | 2 |

10. Input the client certificate passphrase to *Password* and check the import option *[Enable Strong privat key protectin.* then click on *[Next]*.

| ~ | F Certificate Import Wizard                                                                                                    | ×  |
|---|----------------------------------------------------------------------------------------------------|----|
|   | Private key protection<br>To maintain security, the private key was protected with a password.                                                                   |    |
|   | Type the password for the private key.                                                                                                    |    |
|   | Password:                                                                                                    |    |
|   | Import options:<br>Enable strong private key protection. You will be prompted every time the<br>private key is used by an application if you enable this option. |    |
|   | Mark this key as exportable. This will allow you to back up or transport your keys at a later time.                                                              |    |
|   | Protect private key using virtualized-based security(Non-exportable)                                                                                             |    |
|   | Next Cance                                                                                                    | 21 |

Attention: If the client certificate pass phrase is wrong it shows an error and cannot go forward.

11. Check Automatically select the certificate store based on the type of certificate and click on [Next].

| F Certificate Import Wizard                                                                              |   |
|----------------------------------------------------------------------------------------------------|---|
| Certificate Store<br>Certificate stores are system areas where certificates are kept.                    |   |
| Windows can automatically select a certificate store, or you can specify a location for the certificate. |   |
| Automatically select the certificate store based on the type of certificate                              |   |
| $\bigcirc$ Place all certificates in the following store                                                 |   |
| Certificate store:                                                                                       |   |
| Personal Browse                                                                                          |   |
|                                                                                                    |   |
|                                                                                                    |   |
|                                                                                                    |   |
|                                                                                                    |   |
|                                                                                                    |   |
|                                                                                                    |   |
|                                                                                                    |   |
|                                                                                                    |   |
|                                                                                                    |   |
| <u>N</u> ext Cano                                                                                        | e |

12. Click on [Finish].

| ~ | Certificate Import Wizard                  | ×                          |
|---|--------------------------------------------|----------------------------|
|   | Completing the Certifica                   | te Import Wizard           |
|   | The certificate will be imported after you | click Finish.              |
|   | You have specified the following settings  |                            |
|   | Certificate Store Selected Automatical     | y determined by the wizard |
|   | Content PFX                                | ¥ 012                      |
|   | File Name C.+ Users+                       | ÷.µ12                      |
|   |                                            |                            |
|   |                                            |                            |
|   |                                            |                            |
|   |                                            |                            |
|   |                                            |                            |
|   |                                            |                            |
|   |                                            |                            |
|   |                                            |                            |
|   |                                            | <u>Einish</u> Cancel       |

13. The "Importing a new private exchange key" screen will be displayed continuously, click on [Set Security Level].

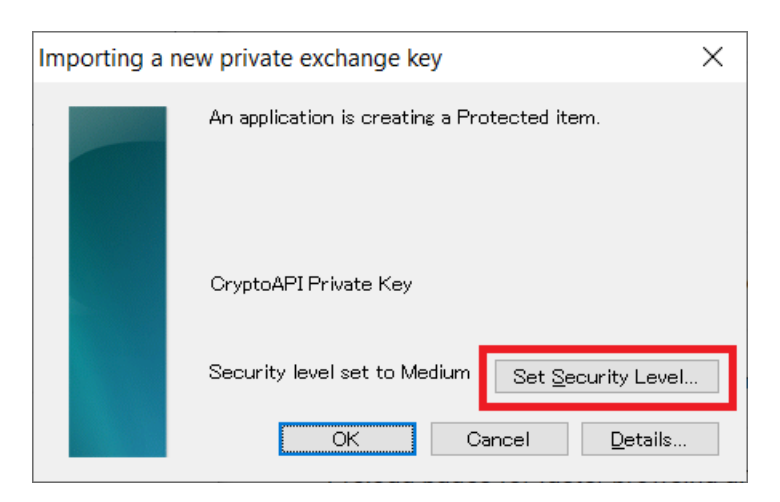

14. Check [High] and click on [Next].

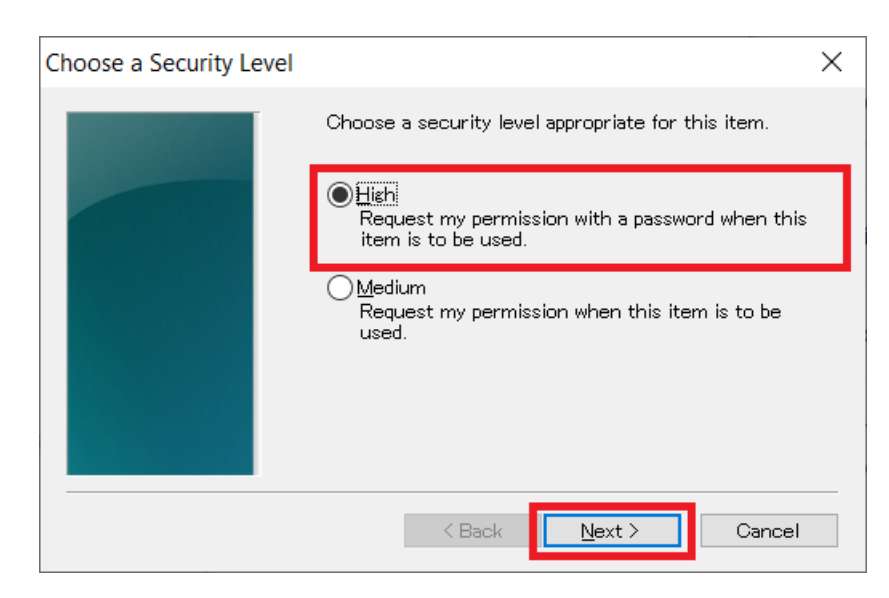

15. Set the password and click on [Finish].

| Create a Password |                                     |                                             | ×    |
|-------------------|-------------------------------------|---------------------------------------------|------|
|                   | Create a password t                 | o protect this item.                        |      |
|                   | Create a new passw<br>Password for: | ord for this item.<br>CryptoAPI Private Key |      |
|                   | Password:<br>Confirm:               |                                             |      |
|                   | < Back                              | Einish Cance                                | el 🛛 |

16. Click on [OK].

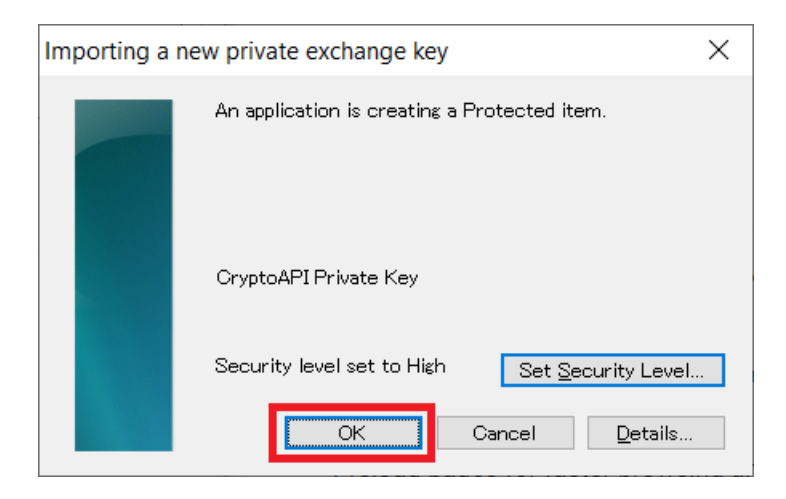

17. Click on [OK].

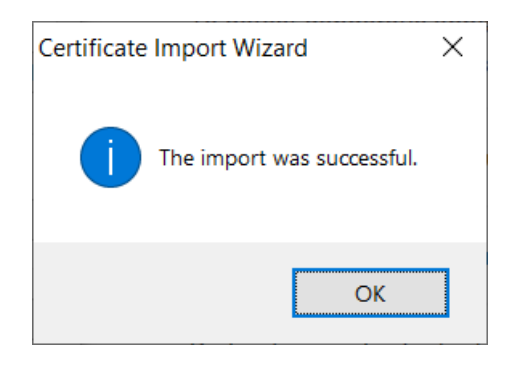

18. If a security warning is issued, confirm that the Thumprint is (SHA-1): EEED846F FC733A73 328F4561 39BDB995 D5174BBC and click on *[Yes]*.

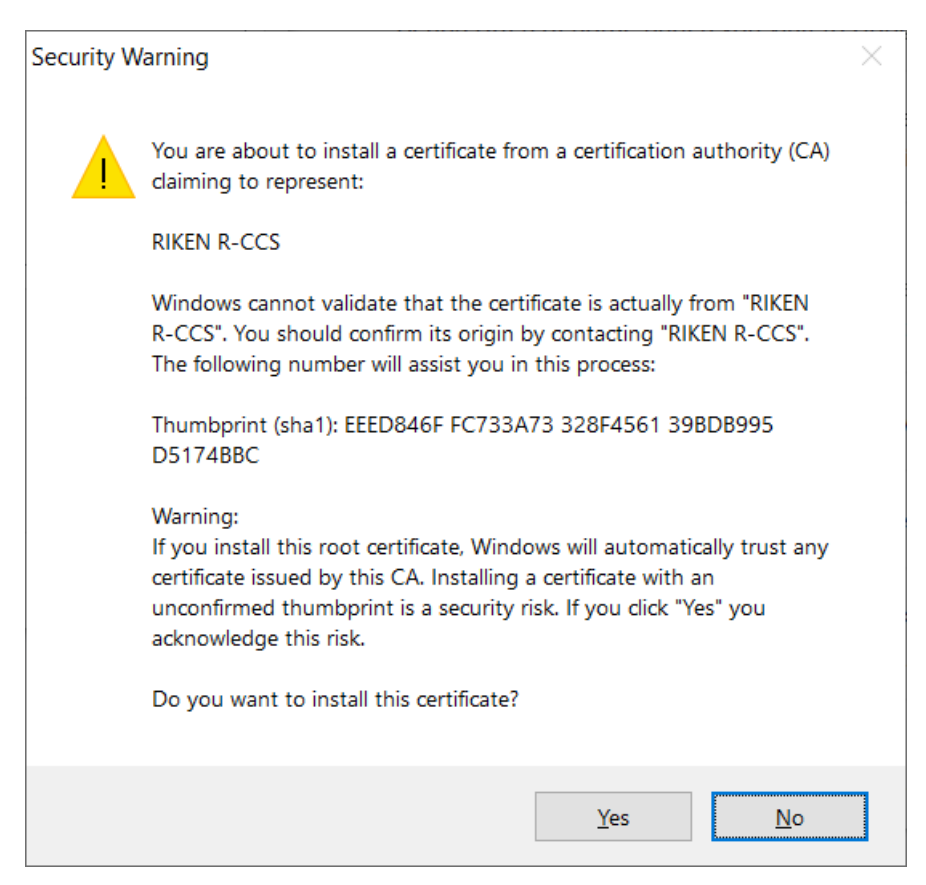

19. Installation of client certificate is all done.

| Certificates                               |                          |               |                   | ×               |
|--------------------------------------------|--------------------------|---------------|-------------------|-----------------|
| I <u>n</u> tended purpose:                 | <all></all>              |               |                   | $\sim$          |
| Personal Other Peop                        | le Intermediate Certific | ation Authori | ties Trusted Root | Certification • |
| Issued To                                  | Issued By<br>RIKEN R-CCS | Expirati      | Friendly Name     |                 |
| Import                                     | port <u>R</u> emove      |               |                   | Advanced        |
| <ul> <li>Certificate intended p</li> </ul> | urposes                  |               |                   | View            |
|                                            |                          |               |                   | <u>C</u> lose   |

### 2.2.4 Installing the certificate to Chrome (Mac)

This indicates how to install Chrome on Mac. At macOS, the client certificate is managed at "Key chain access".

1. Client certificate: Double click "user account name.p12" file. The password input screen is show first. Enter the client certificate pass phrase and click on *[OK]*.

| Password:     | assword for "p12": |    |
|---------------|--------------------|----|
|               |                    | IN |
| Show password | Show password      |    |
| Cancel OK     | Cancel OK          |    |

Attention: If the client certificate pass phrase is wrong it shows an error and cannot go forward.

<sup>2.</sup> Open "Key chain access" screen and double click on the server certificate (RIKEN R-CCS) that issused the client certificate.

| •••                                                                            |                              | Keychain Access                                                                                                    |             |         |               |          |
|--------------------------------------------------------------------------------|------------------------------|----------------------------------------------------------------------------------------------------|-------------|---------|---------------|----------|
| Click to lock th                                                               | e login keychain.            |                                                                                                    |             |         | Q Sear        | ch       |
| Keychains<br>if login<br>Local Items<br>System<br>System Roots                 | Certificate<br>Ro<br>Ex<br>S | KEN R-CCS<br>ot certificate authority<br>pires: Monday, March 31, 2036 10:45:20 Japan Sta<br>"RIKEN R-CCS" certificate is not trusted | ndard Time  |         |               |          |
|                                                                                | Name                         | ^                                                                                                    | Kind        | Expires |               | Keychain |
|                                                                                |                              | 0                                                                                                    | certificate | M 01    | 2020 40:45:20 | login    |
|                                                                                |                              |                                                                                                    |             |         |               |          |
| Category                                                                       |                              |                                                                                                    |             |         |               |          |
| All Items<br>All Items<br>Passwords<br>Secure Notes<br>My Certificates<br>Keys |                              |                                                                                                    |             |         |               |          |
| 📴 Certificates                                                                 |                              |                                                                                                    |             |         |               |          |
|                                                                                |                              |                                                                                                    |             |         |               |          |
|                                                                                | + i Copy                     |                                                                                                    | 2 items     |         |               |          |

3. Click on "Route certificate authority" - "Trust" and from the list of "When using this certificatie", select "Always trust" and close the screen.

|                                                                                                    | RIKEN R-CCS                                                                                                    |
|----------------------------------------------------------------------------------------------------|----------------------------------------------------------------------------------------------------|
| Certificate<br>Continue<br>Certificate<br>Continue<br>Certificate<br>Root<br>Expiri<br>Certificate<br>Root<br>Expiri<br>Certificate | EN R-CCS<br>certificate authority<br>es: Monday, March 31, 2036 10:45:20 Japan Standard Time<br>IKEN R-CCS" certificate is not trusted |
| When usi                                                                                                    | ng this certificate 🗸 Use System Defaults ?                                                                                            |
| Secure Soc<br>Secu                                                                                                    | ckets Layer (SSL Always Trust<br>Never Trust<br>Ire Mail (S/MIME) no value specified 🗸                                                 |
| Extensible Auth                                                                                                    | nentication (EAP) no value specified                                                                                                   |
| IP                                                                                                    | Security (IPsec) no value specified ᅌ                                                                                                  |
|                                                                                                    | Code Signing no value specified                                                                                                    |
|                                                                                                    | Time Stamping no value specified                                                                                                    |
| X.                                                                                                    | 509 Basic Policy no value specified ᅌ                                                                                                  |
| ▼ Details                                                                                                    | act Name                                                                                                    |
| Comm                                                                                                    | on Name RIKEN R-CCS                                                                                                    |
| Domain Co                                                                                                    | mponent r-ccs                                                                                                    |
| Domain Co                                                                                                    | mponent riken                                                                                                    |
| Domain Co                                                                                                    | mponent_in                                                                                                    |

4. You will be prompted for your Mac administrator username and password to reflect the change in trust settings. Input these and click on [Update setting].

| You are making changes to your Certificate<br>Trust Settings.<br>Enter your password to allow this. |  |  |  |
|----------------------------------------------------------------------------------------------------|--|--|--|
| User Name:                                                                                          |  |  |  |
| Password: 0000000                                                                                   |  |  |  |
| Cancel Update Settings                                                                              |  |  |  |

5. On the "Keychain Access" screen, hold down the Control key and click the client certificate (the local account name is shown in the name field), select [*New identify preference*]

| ••                                                   | •                                                          | Keychain Access                                                         |                       |          |  |  |
|------------------------------------------------------|------------------------------------------------------------|-------------------------------------------------------------------------|-----------------------|----------|--|--|
|                                                      | Click to lock the log                                      | gin keychain.                                                           | Q Se                  | arch     |  |  |
| ing<br>ing<br>ing<br>ing<br>ing<br>ing<br>ing<br>ing | Keychains<br>ogin<br>Local Items<br>System<br>System Roots | Certificate<br>Subset of the standard Time<br>This certificate is valid |                       |          |  |  |
|                                                      |                                                            | Name      Kind Date Modified                                            | Expires               | Keychain |  |  |
|                                                      |                                                            | P <key> public key</key>                                                |                       | login    |  |  |
|                                                      |                                                            | ekey> private key                                                       |                       | login    |  |  |
|                                                      |                                                            | Apple Persistent State Encryption application password Yesterday, 13:34 |                       | login    |  |  |
|                                                      |                                                            | Chrome Safe Storage application password Yesterday, 18:35               |                       | login    |  |  |
|                                                      |                                                            | 🛴 com.apple.ids2cb5c-AuthToken application password Mar 13, 2020 17:06  | :55                   | login    |  |  |
|                                                      |                                                            | 🛴 com.apple.scokmarksagent.xpc application password Yesterday, 17:37    |                       | login    |  |  |
|                                                      |                                                            | Cartificate                                                             |                       | login    |  |  |
|                                                      | Category                                                   | New Identity Preterence                                                 |                       | login    |  |  |
| A A                                                  | All Items                                                  | Copy " 3, 2020 17:06                                                    | :54                   | login    |  |  |
| ha F                                                 | Passwords                                                  | keeping ids: identity-ry-pair-sig Delete " " 3, 2020 17:06              | :54                   | login    |  |  |
| <u> </u>                                             | Secure Notes                                               | ds: identity-rsa-private- 3, 2020 17:06                                 | :54                   | login    |  |  |
|                                                      | Av Certificates                                            | keeping ids: identity-rsa-public- Export " 3, 2020 17:06                | :54                   | login    |  |  |
| @ v                                                  | (ave                                                       | ki ids: unregistege-protec 3, 2020 17:06                                | :54                   | login    |  |  |
| ij r                                                 |                                                            | Wessage Encryption Key Get Info                                         |                       | login    |  |  |
|                                                      | Jertificates                                               | Wessage Encryption Key Evaluate "1 1 1"                                 |                       | login    |  |  |
|                                                      |                                                            | WiMessage Signing Key public key                                        |                       | login    |  |  |
|                                                      |                                                            | WiMessage Signing Key private key                                       |                       | login    |  |  |
|                                                      |                                                            | MetadataKeychain application password Mar 13, 2020 17:10:               | .43                   | login    |  |  |
|                                                      |                                                            | RIKEN R-CCS certificate                                                 | Mar 31, 2036 10:45:20 | login    |  |  |
|                                                      |                                                            | Loss Satari Session State Key application password Yesterday, 16:57     |                       | login    |  |  |
|                                                      |                                                            |                                                                         |                       |          |  |  |
|                                                      |                                                            | + i Copy 20 items                                                       |                       |          |  |  |

6. To "Location or Email Address:", input "https://www.fugaku.r-ccs.riken.jp/" and click on [Add].

| www.fugak                                                                      | u.r-ccs.riken.jp |  |  |  |
|--------------------------------------------------------------------------------|------------------|--|--|--|
| Enter the location (URL) or email address for which a certificate is required. |                  |  |  |  |
|                                                                                |                  |  |  |  |
| a                                                                              |                  |  |  |  |
| Certificate:                                                                   |                  |  |  |  |

7. With the same steps, register "https://api.fugaku.r-ccs.riken.jp/".

| Location or E                                                                  | mail Address:                                                            |  |  |  |
|--------------------------------------------------------------------------------|--------------------------------------------------------------------------|--|--|--|
| fugaku.r-ccs.riken.jp                                                          |                                                                          |  |  |  |
| Enter the location (URL) or email address for which a certificate is required. |                                                                          |  |  |  |
| Certificate: (<br>Select the prefe                                             | rred certificate for the location or address specified above. Cancel Add |  |  |  |

8. Confirm if "https://www.fugaku.r-ccs.riken.jp/" and "https://api.fugaku.r-ccs.riken.jp/" 's "Identify preference" is registered to "Key chain access" and close the screen. Installation is all done.

# 2.3 Accessing steps to the Fugaku website

This indicates how to access to the Fugaku website.

1. Open the browser and acces to the following URL. https://www.fugaku.r-ccs.riken.jp/en

#### Note:

- The Fugaku website has been tested on Mozilla Firefox and Google Chrome. If you are using other browsers and you have problems with the operation, please use a browser which operation has been confirmed. In addition, when using Microsoft Internet Explorer, it is confirmed that abnormal termination occurs with *Public key registration*.
- To prevent vulnerabilities, the Fugaku website prohibits SSL connections and accepts only TLS 1.2 and 1.3 connections. Depending on the settings of your browser, you may not be able to connect, so please change the settings appropriately to use TLS 1.2 or later as follows.

[Setting change direction on Firefox]

- 1. Enter **about: config** on the address bar and press an enter key.
- 2. Search with security.tls.version.
- 3. Confirm that *security.tls.version.max* is 4 (enable by TLS 1.3).
- 4. If the value is less than 4, set the value of 4.
- 2. Once the client certificate selection diarogue is shown, select the using local account's client certificate.

• The example of Firefox diarogue

| User Identification Request                                                                          | ×      |  |  |  |  |
|----------------------------------------------------------------------------------------------------|--------|--|--|--|--|
| This site has requested that you identify yourself with a<br>certificate:                            |        |  |  |  |  |
| www.fugaku.r-ccs.riken.jp:443                                                                        |        |  |  |  |  |
| Organization: "RIKEN"                                                                                |        |  |  |  |  |
| Issued Under: "National Institute of Informatics"                                                    |        |  |  |  |  |
| Choose a certificate to present as identification:                                                   |        |  |  |  |  |
|                                                                                                    | $\sim$ |  |  |  |  |
| Details of selected certificate:                                                                     |        |  |  |  |  |
| Issued to: DC=jp,DC=riken,DC=r-ccs,O=RIKEN Center for<br>Computational Science,CN=<br>Serial number: | ^      |  |  |  |  |
| Valid from                                                                                           |        |  |  |  |  |
| Key Usages: Signing,Key Encipherment                                                                 |        |  |  |  |  |
| Science,DC=jp,DC=riken,DC=r-ccs,CN=RIKEN R-CCS                                                       |        |  |  |  |  |
| Remember this decision                                                                               |        |  |  |  |  |
| OK Cancel                                                                                            |        |  |  |  |  |

• The example of Chrome diarogue

| Subject | Issuer      | Serial |  |
|---------|-------------|--------|--|
| -       | RIKEN R-CCS | 100    |  |
| -       |             |        |  |
|         |             |        |  |

- 3. In the password input dialog, enter the password of the private key registered when the client certificate was installed. If you're using macOS Keychain, enter the Keychain password.
  - The example of Firefox diarogue

| Password | d Required - Mozilla Firefox X     |  |
|----------|------------------------------------|--|
| ?        | Please enter your master password. |  |
|          | •••••                              |  |
|          | OK Cancel                          |  |

• The example of Keychain (macOS)

Enter the keychain password (usually the same as your computer login password).

|   | Google Chrome wants to sign using key<br>"privateKey" in your keychain.<br>To allow this, enter the "login" keychain password. |  |  |  |  |
|---|----------------------------------------------------------------------------------------------------|--|--|--|--|
|   | Password:                                                                                                    |  |  |  |  |
| ? | Always Allow Deny Allow                                                                                                    |  |  |  |  |
|   |                                                                                                    |  |  |  |  |

**Note:** If you are repeatedly prompted to enter a password for the keychain when using Chrome on your Mac, click "Always Allow" in the password input dialog.

4. If the client certificate is successfully authenticated, the following screen will be displayed.

| Supercomputer Fugaku                    |                |           | Japanea<br>Frigink                                                                                                    |
|-----------------------------------------|----------------|-----------|----------------------------------------------------------------------------------------------------|
| Operation Status                        | Important Info | ormation  |                                                                                                    |
| In Operation<br>Fugaku Operation Status | Aug. 28, 2024  | Operation | Login Node Maintenance (Intel oneAPI Toolkit Update) (8/28 10:00 - 17:00)(Completed) 😥                                     |
|                                         | Information    |           |                                                                                                    |
| Ser Users                               | Sep 3, 2024    | Failure   | [Satellite Fugaku] Unable to login to login node (Sep 3rd)                                                                 |
| Open OnDemand                           | Sep 2, 2024    | Event     | Online Seminar about Performance TUNING on Fugaku for Beginners (Optimization Methods of CPU Performance 2)                |
| User Portal                             | Sep 2, 2024    | Bug       | When a vector subscript appears in the selector of the ASSOCIATE construct, Fortran compiler may terminate<br>abnormally   |
| Application                             | Sep 2, 2024    | Failure   | The output of the -m option of the accountd command was incorrect.                                                         |
| About use                               | Sep 2, 2024    | Failure   | Occurrence of inaccessibility and poor response at login nodes and jobs due to a file system failure(vol0003).             |
| Contact                                 | Aug 30, 2024   | Failure   | There were issues with the LD_LIBRARY_PATH and C_INCLUDE_PATH environment variables on the Login-<br>nodes and CSGW-nodes. |
|                                         | Aug 30, 2024   | Operation | September 2024 Medium-scale job execution period(09/04 15:00 - 09/08 15:00)                                                |
| 📰 Fugaku                                | Aug 30, 2024   | Event     | System Maintenance information [2024/10]                                                                                   |
| System configuration                    | Aug 28, 2024   | Operation | Login Node Maintenance (Intel oneAPI Toolkit Update) (8/28 10:00 -17:00)(Completed) 🖉                                      |
| Resource group                          | Aug 28, 2024   | Operation | Emergency Maintenance (August 28, 2024 18:00-19:00 JST)(Completed)                                                         |
| Accounting adjustment rate              | Aug 28, 2024   | Operation | Occurrence of poor response at login nodes and jobs due to a file system maintenance(vol0005) ${\cal O}$                   |
| The status of node hour usage           | Aug 26, 2024   | Operation | [Satellite Fugaku] Network Maintenance Information (Sep 4th-5th)                                                           |
|                                         | Aug 26, 2024   | Operation | August 2024 Medium-scale job execution period(08/23 15:00 - 08/27 15:00)(Completed) 🕄                                      |
|                                         | Aug 21, 2024   | Operation | August 2024 Large-scale job execution period(08/20 15:00 - 08/23 15:00)(Completed) 🤔                                       |

# 2.4 Login

Loggin to to Supercomputer Fugaku by using local account, logging to login node with using SSH Version2 (Publick key authentication).

Create an SSH key pair (public key and private key) on the user terminal in advance and register the public key from the Fugaku website screen. Register only the public key. When a private key is registered, processing such as temporary suspension of login may be performed as a security measure.

**Note:** If you change the permissions of the following directories and files under the home directory of the login node, you will not be able to login using ssh.

- home directory permission (700)
- ~/.ssh directory permission (700)
- ~/.ssh/authorized\_keys permission (600)

Do not change these permissions.

### 2.4.1 Private key/Public key creation

To use Supercomputer Fugaku, create the pair of private key and public key on the user device. Recommended creating type is from following.

- Ed25519
- ECDSA (NIST P 521)
- RSA (Key long more than 2048bit) : For how to use RSA keys, refer to "Operation change regarding ssh access to login nodes" on the Fugaku website.

This section describes the procedure for creating key pair (public key / private key) of Ed25519 using UNIX/Linux (OpenSSH) and Windows (puttygen). To use puttygen, it is necessary to install the terminal emulator PuTTY in advance.

- Unix/Linux/Mac (OpenSSH)
- Windows (PuTTYgen)

#### Unix/Linux/Mac (OpenSSH)

Execute a command **ssh-keygen** on the user's device, create a private / public key pair.

- 1. Start terminal and execute a command ssh-keygen.
  - If Mac(OS X), start Terminal(*Application* → *Utility* → *Terminal*) and execute a command **ssh-keygen**.
  - If UNIX/Linux, start terminal emulator and execute a command ssh-keygen.

```
[terminal]$ ssh-keygen -t ed25519
Generating public/private ed25519 key pair.
Enter file in which to save the key (/home/username/.ssh/id_ed25519):
Enter passphrase (empty for no passphrase): # Enter passphrase
Enter same passphrase again: # Re-enter the same passphrase
Your identification has been saved in /home/username/.ssh/id_ed25519.
Your public key has been saved in /home/username/.ssh/id_ed25519.pub.
The key fingerprint is:
```

(continues on next page)

(continued from previous page)

```
SHA256:khbWyIyUqMnyjK10k7818EivKbQLNgP3vyhjYBgvif8 namehostname
The key's randomart image is:
+--[ED25519 256]--+
L
   . . .
  ...+ 0
Т
|.0 . * .
=.
    . 0
|=@
      + S
@0% . .
|=%.= .
| *=0 =
|+=+=Eo.
+----[SHA256]----+
```

#### Note:

- Set a passphrase that is difficult for others to guess, just like a password. Please be sure to set a passphrase. We recommend a passphrase length of at least 15 characters.
- Once execute ssh-keygen, two types are created: a private key (id\_ed25519) and a public key (id\_ed25519.pub) on . ssh directory under the home directory. Register the public key (id\_ed25519.pub) using the Fugaku website.

#### Windows (PuTTYgen)

Create a private / public key that can be used with PuTTY / WinSCP with puttygen.

1. Start puttygen.

Select "EdDSA" for type of key and select "Ed25519 (255 bits)" to generate, then click "Generate".

| 😴 PuTTY Key Generator                                                 | ×  |
|-----------------------------------------------------------------------|----|
| <u>File K</u> ey Con <u>v</u> ersions <u>H</u> elp                    |    |
| Key<br>No key.                                                        |    |
| Actions                                                               |    |
| Generate a public/private key pair <u>G</u> enerate                   |    |
| Load an existing private key file                                     |    |
| Save the generated key Save public key Save private key               |    |
| Parameters                                                            |    |
| Type of key to generate:<br>○ RSA ○ DSA ○ ECDSA ● EdDSA ○ SSH-1 (RSA) |    |
| Curve to use for generating this key: Ed25519 (255 bits)              | ×. |

2. Move the mouse cursor randomly.

| ving the mouse ove | r the blank area.        |                                              |
|--------------------|--------------------------|----------------------------------------------|
|                    |                          |                                              |
|                    |                          |                                              |
|                    |                          |                                              |
|                    |                          |                                              |
|                    |                          |                                              |
|                    |                          |                                              |
|                    |                          |                                              |
|                    |                          |                                              |
|                    |                          |                                              |
|                    |                          |                                              |
|                    |                          | <u>G</u> enerate                             |
|                    |                          | <u>G</u> enerate<br>Load                     |
|                    | Save p <u>u</u> blic key | <u>G</u> enerate<br>Load<br>∑ave private key |
|                    | Save pyblic key          | <u>G</u> enerate<br>Load<br>Save private key |
| 0.0000             | Save pyblic key          | Generate<br>Load<br>Save private key         |
|                    | ving the mouse ove       | ving the mouse over the blank area.          |

3. Save the public key.

Copy the displayed contents on "Public key for pasting in to OpenSSH authorized\_keys file:" to the clip board (It is recommended to paste on the notepad).

Register the contents pasted on the clip board (Public key) using the Fugaku website.

| PuTTY Key Generator                                                                                    |                          | ×                                     |
|----------------------------------------------------------------------------------------------------|--------------------------|---------------------------------------|
| <u>File Key Conversions Help</u>                                                                       |                          |                                       |
| Key<br>Public key for pasting into OpenSSH authorized keys<br>ssh-ed/25519                             | file:                    |                                       |
| Key fingerprint:     ssh-ed25519 255 SHA256:       Key gomment:     eddsa-key-20       Key passphrase: |                          |                                       |
| Generate a public/private key pair                                                                     |                          | <u>G</u> enerate                      |
| Load an existing private key file                                                                      |                          | Load                                  |
| Save the generated key                                                                                 | Save p <u>u</u> blic key | Save private key                      |
| Parameters<br>Type of key to generate:<br>O RSA O DSA O EC<br>Curge to use for generating this key:    | DSA 🔘 EdDSA              | ○ SSH-1 (RSA)<br>Ed25519 (255 bits) ~ |

4. Input a passphrase to both "*Key passphrase*" and "*Confirm passphrase*". After inputting, click "*Save private key*" and save the private key. Remember your passphrase because it is required to log in to the login node.

| 😴 PuTTY Key Gene                                    | erator               |                  |                          |                   | × |
|-----------------------------------------------------|----------------------|------------------|--------------------------|-------------------|---|
| <u>F</u> ile <u>K</u> ey Con <u>v</u> ersi          | ons <u>H</u> elp     |                  |                          |                   |   |
| Key<br><u>P</u> ublic key for pastin<br>ssh-ed25519 | s into OpenSSH autho | rized_keys file: |                          |                   | ^ |
| Key fingerprint:                                    | ssh-ed25519 255 SH   | A256:4           |                          |                   |   |
| Key <u>c</u> omment:                                | eddsa-key-20         |                  |                          |                   |   |
| Key p <u>a</u> ssphrase:                            |                      |                  | •••                      |                   |   |
| Confirm                                             | •••••                | •••••            | 000                      |                   |   |
| Actions                                             |                      |                  |                          |                   |   |
| Generate a public/p                                 | rivate key pair      |                  |                          | <u>G</u> enerate  |   |
| Load an existing priv                               | ate key file         |                  |                          | Load              |   |
| Save the generated                                  | key                  |                  | Save p <u>u</u> blic key | Save private key  |   |
| Parameters                                          |                      |                  |                          |                   |   |
| Type of key to gene                                 | rate:<br>O DSA       | O ECDSA          | 🖲 EdDSA                  | O SSH-1 (RSA)     |   |
| Cur <u>v</u> e to use for ge                        | nerating this key:   |                  | E                        | d25519 (255 bits) | ~ |

**Attention:** Set a passphrase that is difficult for others to guess, just like a password. Please be sure to set a passphrase. We recommend a passphrase length of at least 15 characters.

5. Input a file name for storing the private key to "*File name*(N)", click "*Save*(S)". The private key is stored.

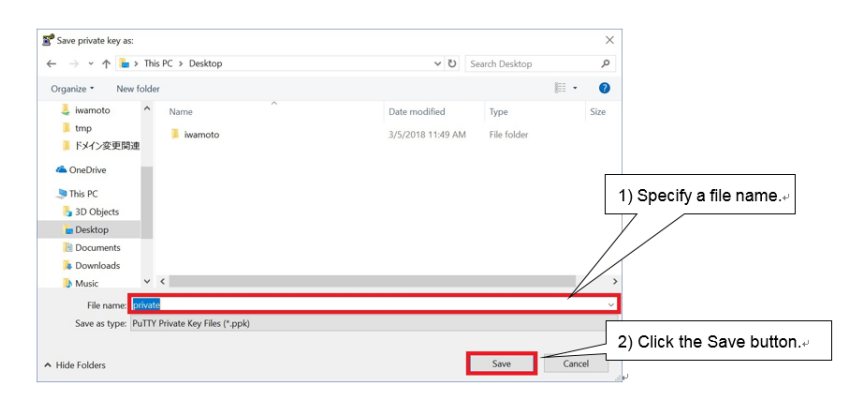

### 2.4.2 Public key registration

- Registration using Fugaku website
- Additional registration of public key

#### **Registration using Fugaku website**

1. Log in to the Fugaku website(https://www.fugaku.r-ccs.riken.jp/en), then click [User Portal] from menu.

| upercomputer Fi      | ідаки    |              |           | Jaco<br>Eng                                                                                                    |
|----------------------|----------|--------------|-----------|----------------------------------------------------------------------------------------------------|
| Operation Status     | a        | i要なお知ら       | ŧ         |                                                                                                    |
| In Operation         | Schedule | ec. 25, 2020 | Operation | Rearrangement of file system towards the start of shared use, and request for data movement.                      |
|                      | æ        | 知らせ          |           |                                                                                                    |
| Tor Users            | м        | ar 4, 2021   | Operation | Notice of User Portal Design Change                                                                               |
| User Portal          | м        | ar 4, 2021   | Operation | Compute nodes available                                                                                           |
| 140mm July           | м        | ar 4, 2021   | Operation | Large scale job execution period                                                                                  |
| Application          | м        | ar 4, 2021   | Operation | Compute nodes available                                                                                           |
| About use            | м        | ar 4, 2021   | Operation | Large scale job execution period                                                                                  |
| Contact              | м        | ar 4, 2021   | Operation | Compute nodes available                                                                                           |
|                      | м        | ar 4, 2021   | Failure   | Occurrence of inaccessibility at login nodes and jobs due to a file system failure.(Resolved)                     |
| = Eugaku             | Fe       | eb 26, 2021  | Operation | Start using Prepost environment.                                                                                  |
| System configuration | м        | ar 3, 2021   | Failure   | Occurrence of inaccessibility at login nodes and jobs due to a file system failure.(Resolved) Resolved<br>Updated |
| Job class            | м        | ar 2, 2021   | Event     | Euraku user briefing Lindated                                                                                     |

2. Click [Publickey registration] from menu.

| ×  |                               | Fugaku User Portal             | *                                                                                                    |   |
|----|-------------------------------|--------------------------------|----------------------------------------------------------------------------------------------------|---|
|    |                               | User information               |                                                                                                    |   |
|    |                               | User ID                        | prod. non.                                                                                                    |   |
| ġ. | Access history                | Group ID                       | Sec. 12                                                                                                    |   |
|    | Disk accounting               | Home Directory                 | No. 1 August 1999                                                                                               | 1 |
| 8  | Disk accounting               | Login Shell                    | NAME .                                                                                                    |   |
| ₩  | Job accounting                | Belonging Group Name           | Table Ta                                                                                                    |   |
|    | ● term                        |                                |                                                                                                    |   |
|    | monthly                       | Project Name                   | E- B                                                                                                    |   |
| Ê  | Job status                    | Project ID                     | the second second second second second second second second second second second second second second second se |   |
| \$ | Job status transition history | Term(Start Date - End<br>Date) | X2000 X200                                                                                                    |   |
| ₽  | Publickey registration        | End Date of The Grace<br>Term  | X1-94                                                                                                    |   |
|    |                               | Project Manager Name           |                                                                                                    |   |

3. Copy and paste the public key to be used to "Publickey registration" area.

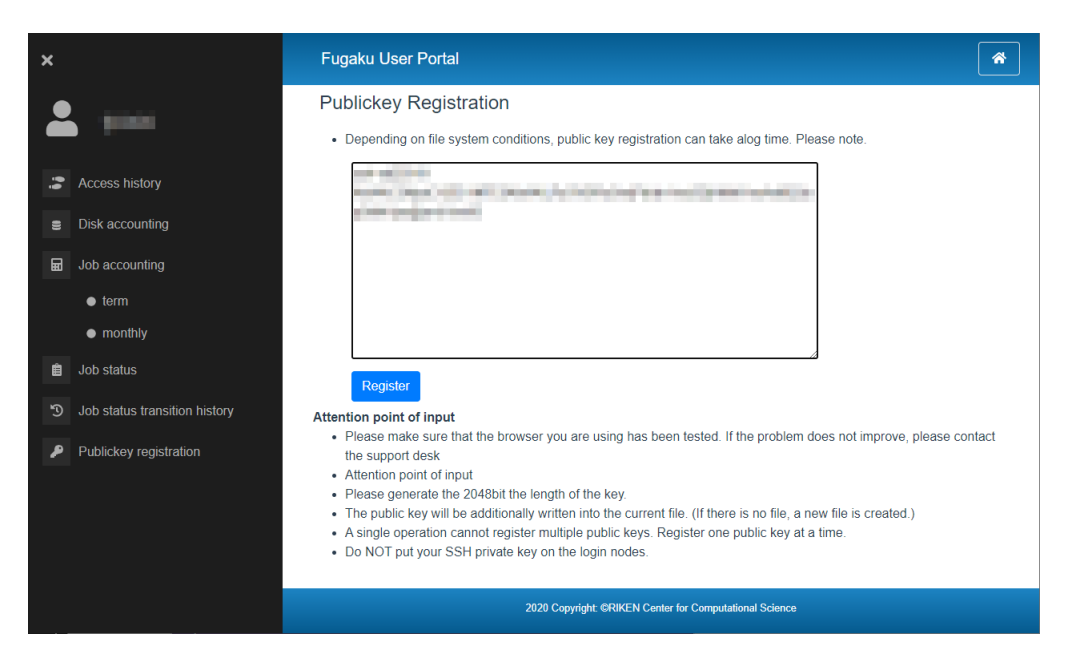

- 4. Click [Register].
- 5. Confirm the contents, then click [Register].

| ×                              | Fugaku User Portal                                                                                                    |
|--------------------------------|----------------------------------------------------------------------------------------------------|
| <b>A</b> 1000                  | Publickey Registration                                                                                                    |
|                                | Please confirm the following terms before you register the pu                                                                                                    |
| Ccess history                  | - You must not put ssh private keys in the front-end servers.<br>- If you put private keys in the front-end servers, you will<br>the serverse in the servers in the servers in the servers in the servers in the servers in the serverse in the serverse in the se |
| Disk accounting                | the Fugaku computer for security purpose.<br>- Not only orlyate keys for the Fugaku computer, all ssh priv                                                                                                    |
| Job accounting                 | are prohibited.                                                                                                    |
| term     monthly               | If you accept the terms above, click OK to continue to the re                                                                                                    |
|                                | <pre>if you cannot accept, flick cancel to exit.</pre>                                                                                                    |
| <ul> <li>Deb status</li> </ul> | Register                                                                                                    |
| Job status transition history  | Attr     Please make sure that the browser you are using has been tested. If the problem does not improve, please contact                                                                                                    |
| Publickey registration         | the support desk • Attention point of input Please searce to a 20 Abit the leasth of the least                                                                                                    |
|                                | The public key will be additionally written into the current file. (If there is no file, a new file is created.)                                                                                                    |

6. "Registration has been completed." is displayed on the screen, then the public key registration process is completed.

| ×                             | Fugaku User Portal 😤                                                                                                    |
|-------------------------------|----------------------------------------------------------------------------------------------------|
| <b>2</b> 1000                 | Publickey Registration    Depending on file system conditions, public key registration can take alog time. Please note.                                                                             |
| Access history                |                                                                                                    |
| Disk accounting               | Registration has been completed.                                                                                                    |
| Job accounting                | Please press the OK button.<br>You can continue to register another public key.                                                                                                    |
| ● term                        |                                                                                                    |
| monthly                       | ок                                                                                                    |
| Job status                    | Register                                                                                                    |
| Dob status transition history | Attention point of input                                                                                                    |
| Publickey registration        | <ul> <li>Please make sure that the browser you are using has been tested. If the problem does not improve, please contact<br/>the support desk</li> <li>Attention point of implications.</li> </ul> |
|                               | Please generate the 2048bit the length of the key.     The public key will be additionally written into the current file. (If there is no file, a new file is created.)                             |

**Note:** Only one public key can be registered per operation. For the second and subsequent operations, additional registration is required. If you want to register two or more public keys, repeat the same operation.

7. Error message will be shown if the registered public key is not correct. Confirm the public key and proceed the operation again.

| ×  |                               | Fugaku User Portal                                                                            | * |
|----|-------------------------------|-----------------------------------------------------------------------------------------------|---|
|    |                               | Publickey Registration                                                                        |   |
|    |                               | Depending on file system conditions, public key registration can take alog time. Please note. |   |
| 66 |                               | an estilati anan (angel al) e al (decana) al da single-                                       |   |
| 8  |                               |                                                                                               |   |
| ₩  | Job accounting                |                                                                                               |   |
|    | ● term                        |                                                                                               |   |
|    | <ul> <li>monthly</li> </ul>   |                                                                                               |   |
| Ê  |                               | (FBBOR 1                                                                                      |   |
| Э  | Job status transition history | [ErrorCode] : 380012<br>[Message] : Error Code [ 380012 ]                                     |   |
| P  | Publickey registration        |                                                                                               |   |
|    |                               | Register                                                                                      |   |

#### Additional registration of public key

This section describes the procedure for registering additional public keys in the login node. There are a method of registering additionally using the Fugaku website and a method of editing the file directly by logging in to the login node. This section shows how to edit a file on the login node.

1. Edit ~/.ssh/authorized\_keyson login node.

```
[_LNlogin]$ vi ~/.ssh/authorized_keys
Press [i] key to enter vi editor insert mode.
Click the right mouse button and paste the contents of .ssh / id_rsa.pub.
Press the [esc] key, enter [wq!], and press the [Enter] key.
```

2. Change permission of private key registered authorized\_keys.

```
[_LNlogin]$ chmod 600 ~/.ssh/authorized_keys
```

### 2.4.3 Accessing direction

This indicates how to access to Supercomputer Fugaku.

To login to the login node, execute the steps of "*Private key/Public key creation*" and it is required that the public key is registered to login node.

Program development (Creating program/Compiling) and job controlling (Job submission/Job status display/Job deleting) are proceeded from login node.

- Login node
- Login node (PuTTY)

#### Login node

Access by the following host name from the user device

Host name : login.fugaku.r-ccs.riken.jp

This indicates the execution example of **ssh** command.

[Public key authentication]

- 1. When the first loggin in, the confirmation message about registering the host key (Are you sure you want to continue connecting) is displayed. Enter "yes".
- 2. Specify **ssh**'s option -X to enable X11 Forwarding function when connecting to the login node.

- 3. Specify **ssh**'s -A to enable SSH Agent-forwarding function when connecting to the login node.
- 4. Operating the multiple device's login node. About home area (/home) and deta area (/data), share with the each login node. It is the same with the language software environmet.

**Note:** If you *created the key pair* by entering the file name of the key file, specify the file name of the key file in the -i option of the **ssh** command.

[terminal]\$ ssh -i key\_filename username@login.fugaku.r-ccs.riken.jp

#### Login node (PuTTY)

This indicates how to login to the login node with using Windows (PuTTY).

Start PuTTY. Set the private key which stored in the user device.
 Click on [*Browse*] from [*Connection*] → [*SSH*] → [*Auth*] → [*Credentials*].

Select the pribate key created with puttygen.

| 🔀 PuTTY Configuration | ×                                                                                                    |
|-----------------------|----------------------------------------------------------------------------------------------------|
| Category:<br>         | Credentials to authenticate with Public-key authentication Private key file for authentication:  Certificate to use with the private key.  Plugin to provide authentication responses Plugin command to run |
| -TTY<br>-X11 ~        | <u>O</u> pen <u>C</u> ancel                                                                                                    |

2. Select [Session].

To [Host Name(or IP address)], enter login node host name. To save the set contents, input the name to save to [Saved Sessions] and click on [Save]. From the second logging in, select the saved name and cick [Load].

| PuTTY Configuration                                 | on        | ? ×                                                                                                    |
|-----------------------------------------------------|-----------|----------------------------------------------------------------------------------------------------|
| PuTTY Configuration                                 | on        | ? ×<br>Basic options for your PuTTY session<br>Specify the destination you want to connect to<br>Host Name (or IP address) Port<br>login.fugaku.r-ccs.riken.jp 22<br>Connection type:<br>Raw Telnet Rlogin SSH Serial<br>Load, save or delete a stored session<br>Saved Sessions<br>login.fugaku<br>Default Settings Load<br>Save<br>Delete |
| Kex<br>Host keys<br>Cipher<br>Auth<br>GSSAPI<br>TTY | ▼<br>Help | Close window on e <u>x</u> it:<br>O Always O Never O Only on clean exit<br>Open Cancel                                                                                                    |

3. To enable X11 forwarding function when connecting to the login node, before click [Open], open [Connection]  $\rightarrow$  [SSH]  $\rightarrow$  [X11] and put the check to [Enable X11 forwarding].

| 🔀 PuTTY Configurat                                                                                                    | tion |                                                                                                    | $\times$ |
|----------------------------------------------------------------------------------------------------|------|----------------------------------------------------------------------------------------------------|----------|
| Putty Configurat      Category:     Window     Appearance     Behaviour     Translation     Selection     Colours     Onnection     Data     Proxy     SSH     Kex     Host keys     Cipher     Auth     TTY | ^    | Options controlling SSH X11 forwarding X11 forwarding State State | ×        |
| X11<br>Tunnels<br>Bugs<br>More bugs<br>Serial<br>Telnet<br>Rlogin                                                                                                    | *    |                                                                                                    |          |
| About                                                                                                    |      | <u>Open</u> <u>C</u> ancel                                                                                                    |          |

4. To enable Agent-forwarding function when connecting to the login node, before click [Open], open [Connection] → [SSH] → [Auth] and put the check to [Allow agent forwarding].

| 🔀 PuTTY Configurat | ion |                                                                                                    | × |
|--------------------|-----|----------------------------------------------------------------------------------------------------|---|
| Category:<br>      |     | Options controlling SSH authentication           Options controlling SSH authentication           Display pre-authentication banner (SSH-2 only)           Bypass authentication entirely (SSH-2 only)           Disconnect if authentication succeeds trivially           Authentication methods           Attempt authentication using Pageant           Attempt TIS or CryptoCard auth (SSH-1) |   |
| SSH<br>            |     | Attempt "keyboard-interactive" auth (SSH-2)     Other authentication-related options                                                                                                    |   |
| Telnet<br>Rlogin   | ~   |                                                                                                    |   |
| About              |     | <u>O</u> pen <u>C</u> ancel                                                                                                    |   |

- 5. Click on [Open]. It starts connecting to the login node.
- 6. When the first login, about the host key registration, the confirmation screen will be shown. Click on "Yes(Y)".

| PuTTY Se | curity Alert                                                                                                    | × |                              |
|----------|----------------------------------------------------------------------------------------------------|---|------------------------------|
|          | The server's host key is not cached in the registry. You<br>have no guarantee that the server is the computer you<br>think it is.<br>The server's rsa2 key fingerprint is:<br>ssh-rsa 2048 26:f4:9b:02:42:58:86:d1:8e:12:c0:f6:c2:56:c9:4d<br>If you trust this host, hit Yes to add the key to<br>PuTTY's cache and carry on connecting.<br>If you want to carry on connecting just once, without<br>adding the key to the cache, hit No.<br>If you do not trust this host, hit Cancel to abandon the<br>connection. |   | 1) Click the Yes<br>button.∞ |
| - 0      | Yes No Cancel Help                                                                                                    |   |                              |

8. Input local account name and pass phrase and loging to the login node.

```
login as: username # Enter a local.

→account

Authenticating with public key "imported-openssh-key"

Passphrase for key "imported-openssh-key": passphrase # Enter a pass.

→phrase

Last login: Tue Mar 27 09:57:12 2018 from xxx.xxx.xxx

login$
```

### 2.4.4 File transfer method

Files can be transferred via the login node using the file transfer program (scp/sftp) installed on the user terminal. You can use login.fugaku.r-ccs.riken.jp for transfer.

Use of protocols (ftp/r commands) that are vulnerable to security is prohibited.

For file transfer, the procedure for "*Private key/Public key creation*" must be performed, and the public key must be registered on the login node.

- File transfer (sftp)
- *File transfer (scp)*
- Windows (WinSCP)

#### File transfer (sftp)

1. **sftp** command execution example

```
[terminal]$ sftp username@login.fugaku.r-ccs.riken.jp
Enter passphrase for key '/home/groupname/username/.ssh/id_rsa': # input_
→passphrase
sftp>
```

2. File transfer example (put)

3. File transfer example (get)

#### File transfer (scp)

1. scp example of command execution is shown below. (From terminal to login node)

```
[terminal]$ scp local_file username@login.fugaku.r-ccs.riken.jp:remote_

→ file
Enter passphrase for key '/home/groupname/username/.ssh/id_rsa': # Input_

→ passphrase
[terminal]$
```

2. scp example of command execution is shown below. (Login node to terminal)

```
[terminal]$ scp username@login.fugaku.r-ccs.riken.jp:remote_file local_

→ file
Enter passphrase for key '/home/groupname/username/.ssh/id_rsa': # Input_

→ passphrase
[terminal]$
```

#### Windows (WinSCP)

For Windows, use a file transfer program such as WinSCP to transfer the file to the login node. An example of connection with WinSCP is shown below.

- 1. Start WinSCP and select [New Site].
- 2. Enter the host name of the login node (login.fugaku.r-ccs.riken.jp) to "Host name".
- 3. Enter the user name to "User name".
- 4. Click [Advanced...].

| 🖺 Login                          |                                                   | - 🗆 X                        |
|----------------------------------|---------------------------------------------------|------------------------------|
| New Site                         | Session<br><u>F</u> ile protocol:<br>SFTP ~       |                              |
|                                  | <u>H</u> ost name:<br>login.fugaku.r-ccs.riken.jp | Po <u>r</u> t number:        |
|                                  | User name: Passwo                                 | ord:                         |
|                                  | <u>S</u> ave ▼                                    | A <u>d</u> vanced <b> </b> ▼ |
|                                  |                                                   |                              |
|                                  |                                                   |                              |
| <u>T</u> ools ▼ <u>M</u> anage ▼ | 🔁 Login 🔽 C                                       | lose Help                    |

5. Set the private key file's name of putty in [Private key file] of [Authentication], then click [OK].

| Advanced Site Settings                                                                                                 |                                                                                                    | ?          | ×   |
|----------------------------------------------------------------------------------------------------|----------------------------------------------------------------------------------------------------|------------|-----|
| Environment Directories Recycle bin Encryption Shell Connection Proxy Tunnel SSH Kev exchange Authentication Bugs Note | Bypass authentication entirely Authentication options     Attempt authentication using Pageant     Attempt 'keyboard-interactive' authentication     Respond with password to the first prompt     Attempt TIS or CryptoCard authentication (SSH-1)  Authentication parameters     Allow agent forwarding  Private key file:     ppk  Display Public Key  GSSAPI  Attempt GSSAPI authentication     Allow GSSAPI gredential delegation |            |     |
| <u>C</u> olor ▼                                                                                                    | OK Cancel                                                                                                    | <u>H</u> e | elp |

6. Click [Save] and save the settings.

| 🖺 Login                          |                                                                                                    | - 🗆 X                                                         |
|----------------------------------|----------------------------------------------------------------------------------------------------|---------------------------------------------------------------|
| New Site                         | Session<br>File protocol:<br>SFTP<br>Host name:<br>login.fugaku.r-ccs.riken.jp<br>User name:<br>Save<br>Save | Po <u>r</u> t number:<br>22 -<br>ssword:<br>A <u>d</u> vanced |
| <u>T</u> ools ▼ <u>M</u> anage ▼ | Login 🔽                                                                                                    | Close Help                                                    |

7. Select the saved setting, then click [Login] to connect.

| 🐴 Login                          |                                                                                                    | - 🗆 X                                            |
|----------------------------------|----------------------------------------------------------------------------------------------------|--------------------------------------------------|
| New Site                         | Session<br><u>F</u> ile protocol:<br><u>SFTP</u><br><u>Host name:</u><br>login.fugaku.r-ccs.riken.jp<br><u>U</u> ser name: <u>P</u> assword:<br><u>J</u> uster <u>I</u> uster Index Index Inde | Po <u>r</u> t number:<br>22<br>A <u>d</u> vanced |
| <u>T</u> ools ▼ <u>M</u> anage ▼ | Login ▼ Close                                                                                                    | Help                                             |

8. After the connection is completed, a screen similar to explorer will be displayed, and you can transfer files by dragging and dropping them.

### 2.4.5 Login shell

Login shell is /bin/bash.

### 2.4.6 E-mail distribution of Fugaku operation information

An operation information mail is delivered to Fugaku account (uid).

In order to receive the mail, the user must register the forwarding destination mail address. (If you do not register, the mail is discarded.)

We will send you an email about the following operation information. The content of distribution will be gradually expanded.

- Information of jobs affected by a system failure.
- Operation information
- Others

[How to register your e-mail address]

Create a ".forward" file in the user's home directory and register the email address that you want to receive. Examples of ".forward" and filtering configurations will be in the FAQ.

```
[_LNlogin]$ vi ~/.forward
*****@*****.com
```